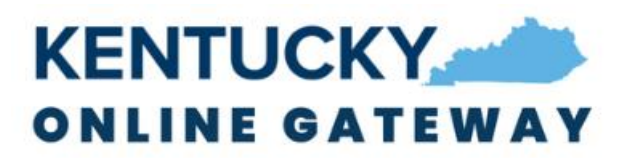

## KOG Login User Guide

# Table of Contents

| Introduc | tion                                                       | 2  |
|----------|------------------------------------------------------------|----|
| Login    |                                                            | 3  |
| Multi-Fa | ctor Authentication                                        | 4  |
| 1. Oł    | kta Verify                                                 | 5  |
| 1.1.     | Enrollment (First time login)                              | 5  |
| 1.2.     | MFA on Subsequent Login                                    | 17 |
| 2. Ph    | none (SMS Text Message)                                    | 24 |
| 2.1.     | Enrollment (First time login)                              | 24 |
| 2.2.     | MFA on Subsequent Login                                    | 27 |
| 3. Ph    | none (Voice Call)                                          |    |
| 3.1.     | Enrollment (First time login)                              |    |
| 3.2.     | MFA on Subsequent Login                                    |    |
| 4. Sy    | mantec VIP                                                 | 35 |
| 4.1.     | Enrollment (First time login)                              |    |
| 4.2.     | MFA on Subsequent Login                                    |    |
| 5. Ac    | dd/Remove MFA Security Methods                             | 42 |
| Passwor  | d Reset                                                    |    |
| 6. Re    | eset an Expired Password                                   | 44 |
| 7. Re    | eset a Forgotten Password by Email                         | 45 |
| 8. Re    | eset a Forgotten Password by Okta Verify Push Notification | 55 |
| 9. Re    | eset a Forgotten Password by Phone (SMS)                   | 58 |
| 10.      | Reset a Forgotten Password by Phone (Voice Call)           | 61 |

07/27/2022

# Introduction

The Kentucky Online Gateway (KOG) has upgraded the system to improve the user experience and provide a more secure way of accessing multiple applications secured with KOG using single sign-on. You are seeing new screens as part of this system upgrade.

Below are the instructions to walk you through the new processes for login, multi-factor authentication (MFA), and password reset.

# Login

**STEP 1:** When attempting to access any KOG-supported application, you will be redirected to the new KOG login screen where you will enter the email address associated with your existing KOG account into the **Email Address** field and click the **Next** button.

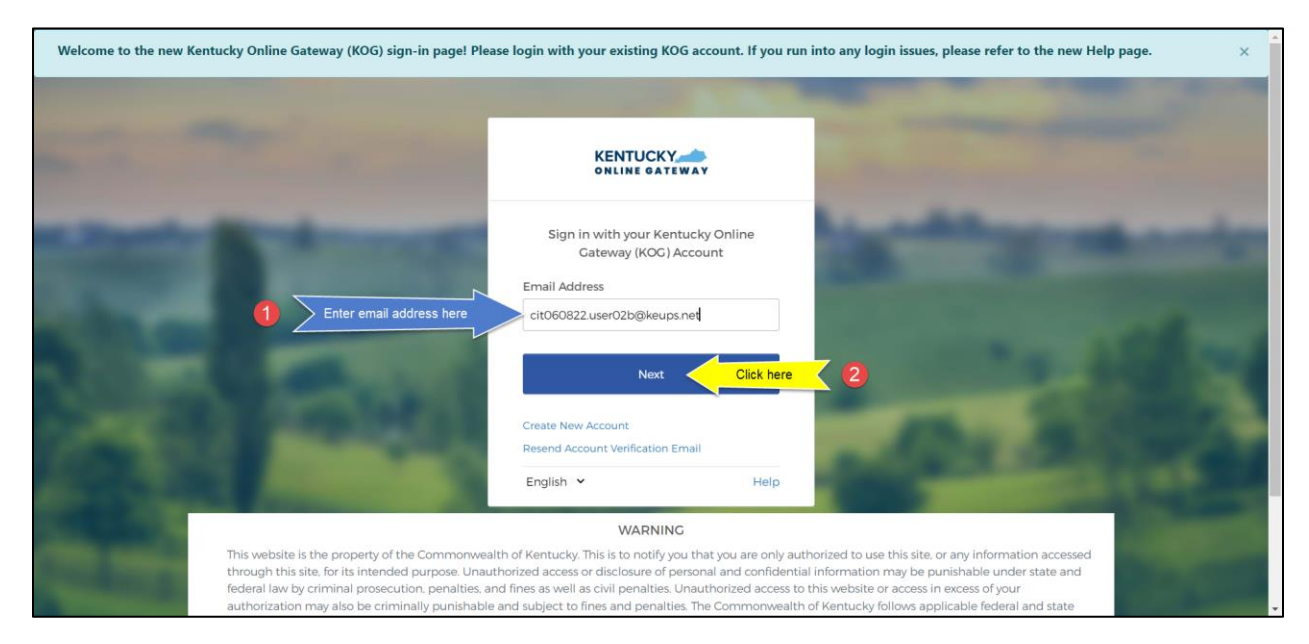

STEP 2: Enter your password into the Password field and click the Verify button.

|                                                                                                    |                                         | -                        | Contra Contra                                  | Married Street, or other                |
|----------------------------------------------------------------------------------------------------|-----------------------------------------|--------------------------|------------------------------------------------|-----------------------------------------|
| and the second second s | KENTUCKY                                | NAY                      |                                                |                                         |
|                                                                                                    | ****                                    | )                        |                                                | -                                       |
| and the second second se                                                                                                    | Verify with your pa                     | assword                  |                                                |                                         |
|                                                                                                    | (8) cit060822.user02b6                  | )keups.net               |                                                |                                         |
|                                                                                                    | Browned                                 |                          |                                                |                                         |
| 1 Enter password here                                                                                                    | Password                                | 0                        | 1000                                           |                                         |
| Sec. 2001                                                                                                    | Verify                                  | Click here               | 2                                              | 10 A                                    |
|                                                                                                    | Forgot password?                        |                          | Aug. 10 (1)                                    | 100000-00                               |
|                                                                                                    | Verify with something else              |                          |                                                |                                         |
| Contraction of the local division of the local division of the loc | Back to sign in                         |                          |                                                |                                         |
| And the second second se                                                                                                    | English 🖌                               | Help                     | And Personnel Name                             | ALC: NAMES OF                           |
| Condition of Condition of Condi | WARNING                                 |                          |                                                | Statistics of the local division of the |
| This website is the property of the Commonwe                                                                                                    | alth of Kentucky. This is to notify you | u that you are only auth | orized to use this site, or any information ad | rcessed                                 |

At this point, if KOG determines that **no** other verification steps are needed then authentication is considered complete, and you will be automatically redirected to your application.

# Multi-Factor Authentication

Multi-factor Authentication (MFA) is an authentication method that requires the user to provide two or more verification factors to gain access to an app. MFA is a core component of a strong Identity and Access Management (IAM) policy.

If KOG determines that a higher level of security is needed, you will be prompted to complete additional verification steps / MFA. If you have access to at least one of the apps that needs a higher level of security, you will be prompted for MFA on each login attempt regardless of the app you are trying to access at that time.

Depending on your level of access within the KOG supported app, you will be presented with different security methods to complete MFA. As part of the new system upgrade, we have added a new security method called Okta Verify. Okta Verify is a mobile/tablet based app that you can use to complete MFA. If you are presented with multiple security methods set up options, KOG highly recommends that you choose to set up Okta Verify as your security method to complete MFA.

#### 1. Okta Verify

One of the options KOG offers to complete MFA is Okta Verify (*KOG Recommended*). Okta Verify is a mobile/tablet based app.

If you are logging in for the first time and need to enroll into Okta Verify, please go to section 1.1.

If you are logging in for a subsequent time, and need to complete MFA using Okta Verify, please go to <u>section 1.2</u>.

#### 1.1. Enrollment (First time login)

If the email address and password you have entered on the new KOG login screen are correct, you will be shown the **Set up security methods** screen.

If you are using your mobile device or tablet/iPad browser to login, please go to <u>section 1.1.b</u> to set up Okta Verify, otherwise please follow the steps below (<u>section 1.1.a</u>) to set up Okta Verify using your computer browser.

#### 1.1.a. Computer Browser Based Enrollment

**STEP 1:** On the **Set up security methods** screen, click the Okta Verify **Set up** button.

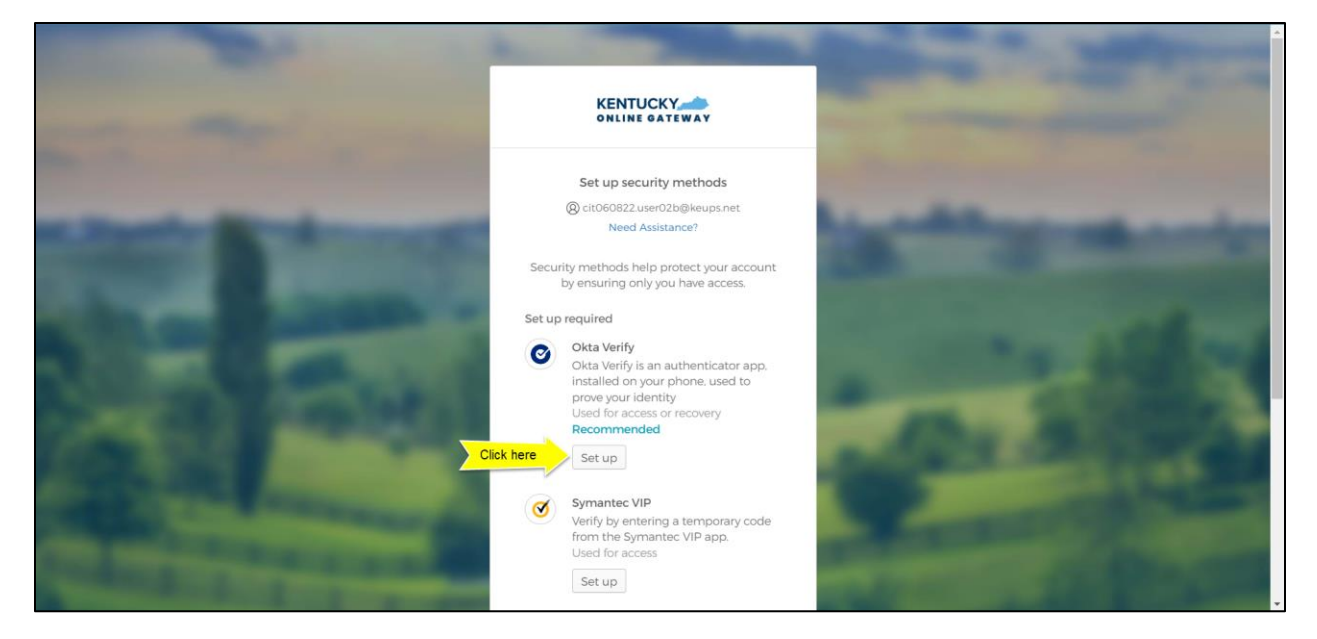

**STEP 2:** You will be presented a screen that will instruct you to complete three steps to enroll into Okta Verify, the first being to download the Okta Verify app to your mobile device or tablet/iPad from the App Store (iPhone and iPad) or Google Play (Android devices).

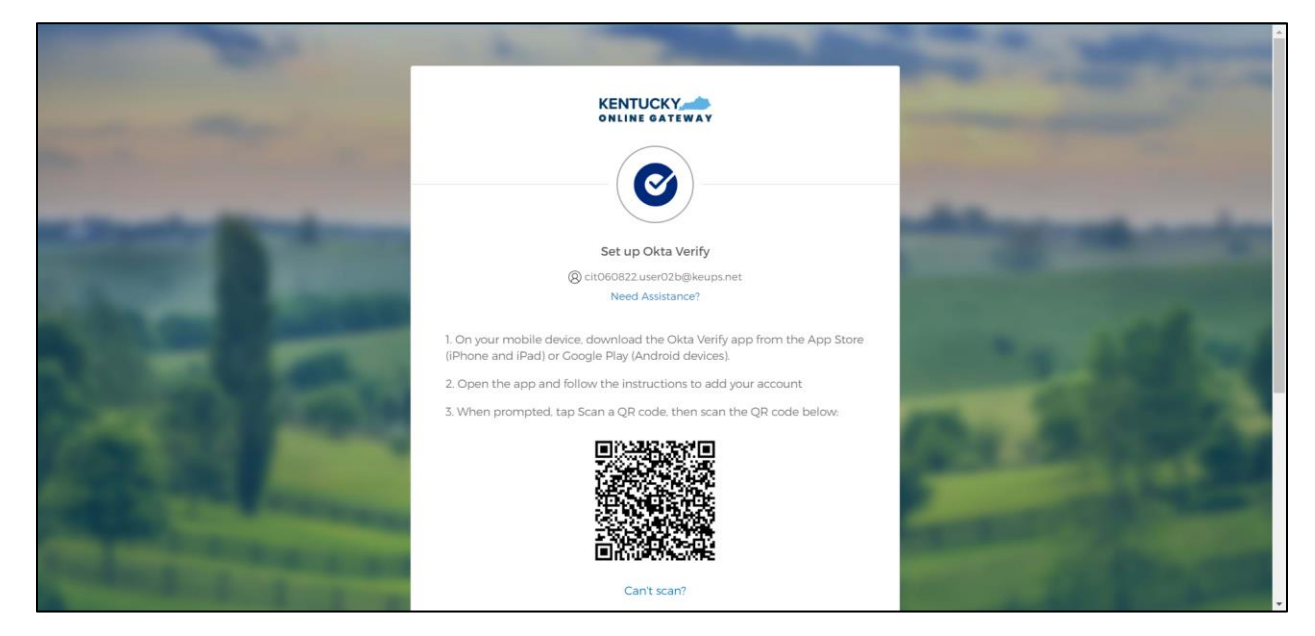

**STEP 3:** Follow the screenshots\* below to download, install, and open the Okta Verify app on your mobile device or tablet/iPad.

NOTE: The app may prompt you to enable certain features of your device (camera, Face ID or Touch ID, push notifications, etc.) that will assist in completing MFA enrollment. Please allow these features.

\*The following screenshots were taken using an iPhone mobile device. Your experience using an Android mobile/tablet device or iPad will differ but should be similar.

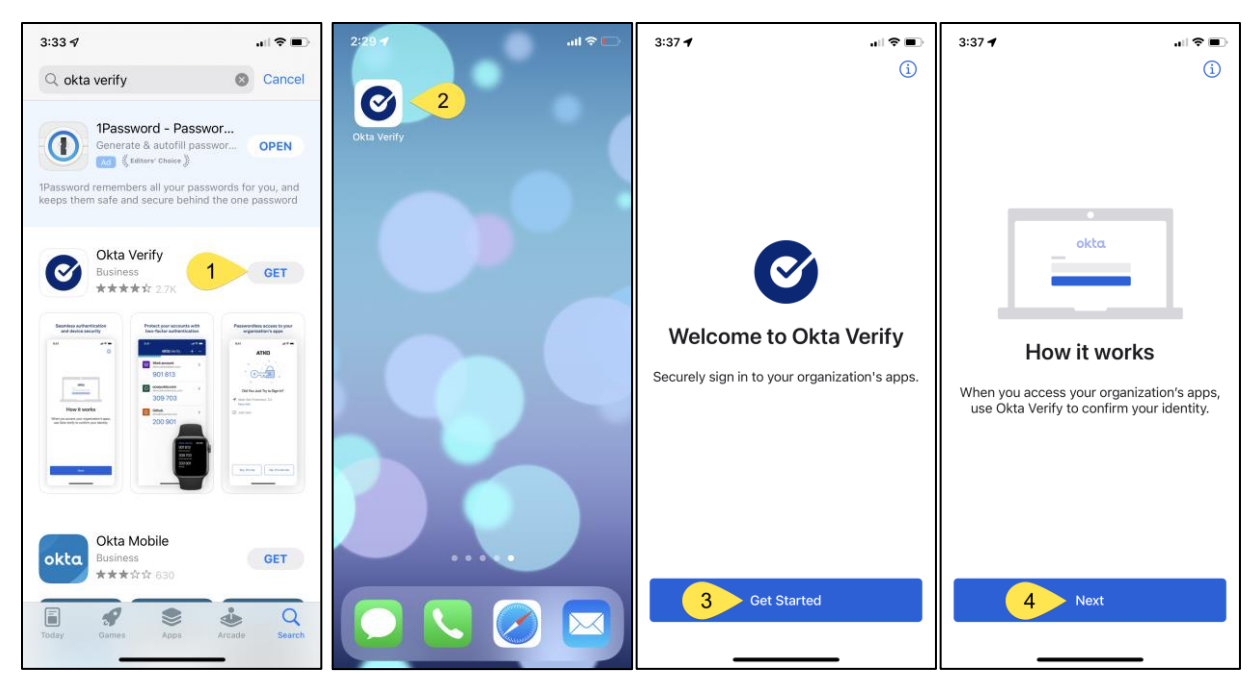

| 3:37 🕇                                                                                                    |                                       | 3:38 -             | 1                                     |      |
|----------------------------------------------------------------------------------------------------|---------------------------------------|--------------------|---------------------------------------|------|
|                                                                                                    |                                       | Close<br>C<br>Choo | Add Account                           | Type |
| •                                                                                                    |                                       | ≣∷                 | Organization<br>Work, school, company | 6 >  |
| Ways to verify<br>When signing in, enter a code fror<br>tap Yes on a push notification, o<br>"Sign in using Okta Verify on this<br>button. | n this app,<br>r tap the<br>s device" | 0                  | Other<br>Facebook, Google, etc        | >    |
| 5 Add Account                                                                                                    |                                       |                    |                                       |      |

∻ 🗖

**STEP 4:** When prompted, tap the **Yes, Ready to Scan** button to open the device camera.

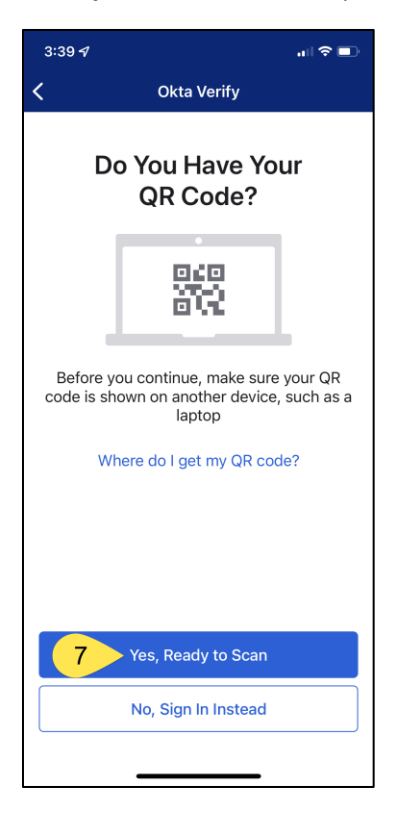

**STEP 5:** Use the camera feature to position the QR code within the highlighted box to be scanned.

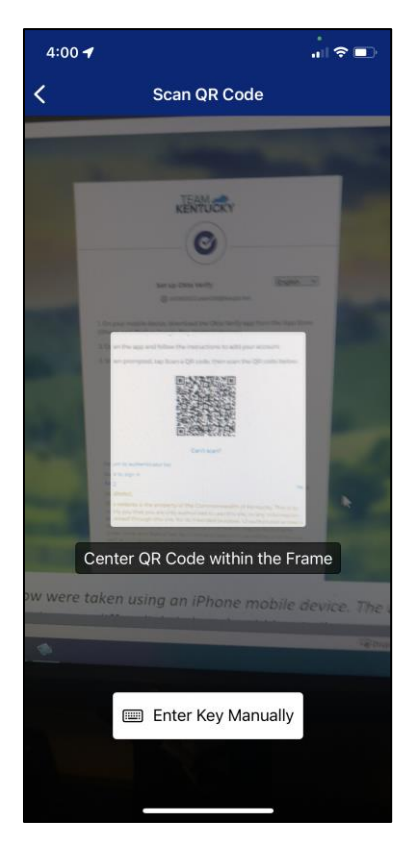

**STEP 6:** If your device successfully scans the QR code, KOG will recognize that the Okta Verify MFA enrollment is complete. *If no other authentication factors are available to enroll*, you will be redirected to your application. *If there are other factors available to enroll*, KOG recommends that you also set up at least one of the optional security method as well, which will help you in the future to add or remove additional security methods.

If you need help setting up Phone security method using SMS text message please go to section 2.1

If you need help setting up Phone security method using Voice Call please go to section 3.1.

If you need help setting up Symantec VIP security method please go to section 4.1

|                                                                                                    | 2.0             |
|----------------------------------------------------------------------------------------------------|-----------------|
| Set up security methods<br>(2) cit060822.user02b@keups.net<br>Need Assistance?                                                                                                    |                 |
| Security methods help protect your account<br>by ensuring only you have access.<br>You have successfully set up the required<br>security method. We recommend that you<br>also set up at least one of the below<br>mentioned optional security method. | -               |
| Set up optional Phone Verify with a code sent to your phone Used for access or recovery Set up                                                                                                    |                 |
| Symantec VIP<br>Verify by entering a temporary code<br>from the Symantec VIP app.<br>Used for access<br>Set up                                                                                                    | -               |
| Set up later<br>Back to sign in                                                                                                    |                 |
| English 🗹 Help                                                                                                    | And Designation |

1.1.b. Mobile device or tablet / iPad Browser Based Enrollment **STEP 1:** On the **Set up security methods** screen, tap the Okta Verify **Set up** button.

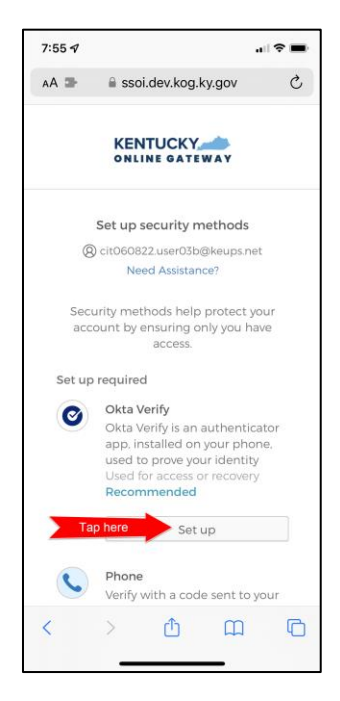

STEP 2: Tap the Can't scan? link (below the QR code).

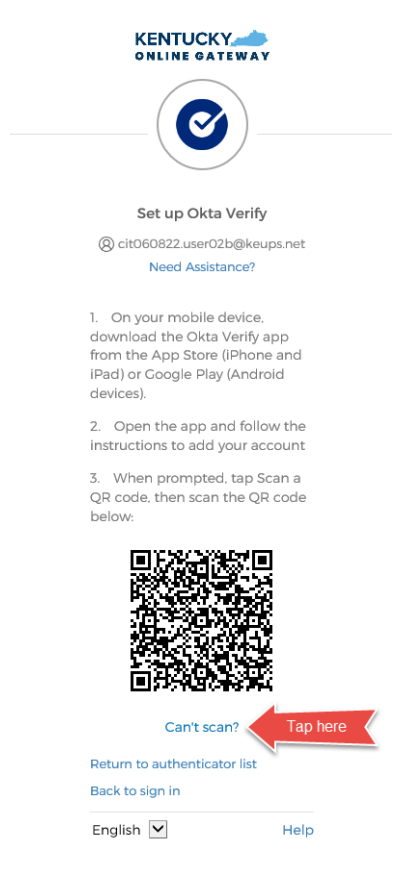

**STEP 3:** If you are using your mobile device browser to login and would prefer to have the setup link *texted* to you using SMS then tap the **Text me a setup link** radio button, and then tap the **Next** button. If you are using your mobile device or tablet/iPad browser to login and would prefer to have the setup link *emailed* to you then skip the steps below and go to <u>STEP 7</u> and continue from there.

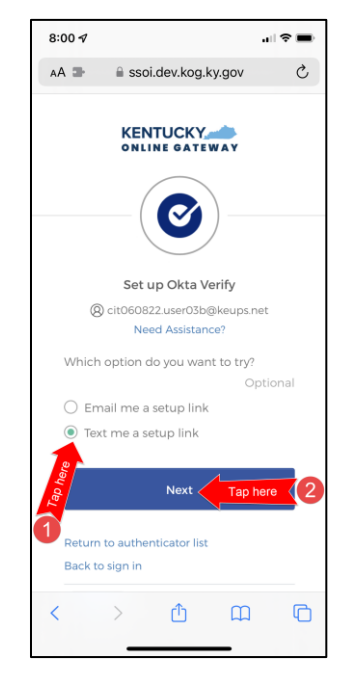

**STEP 4:** Enter the 10-digit phone number associated with your mobile device into the **Phone number** field and tap the **Send me the setup link** button. *NOTE: Standard mobile messaging rates may apply from your mobile carrier.* 

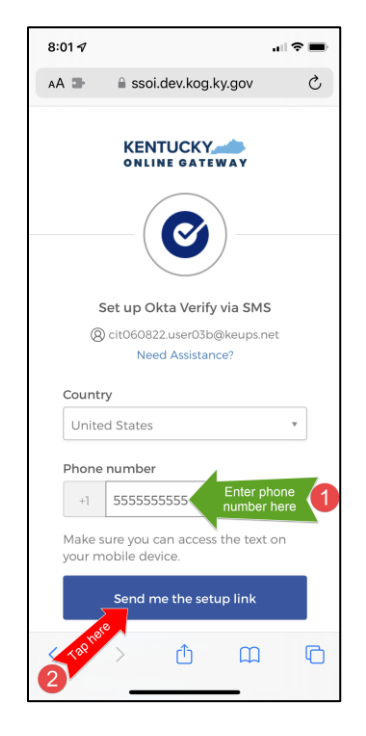

**STEP 5:** The onscreen message will notify you to Check your text messages.

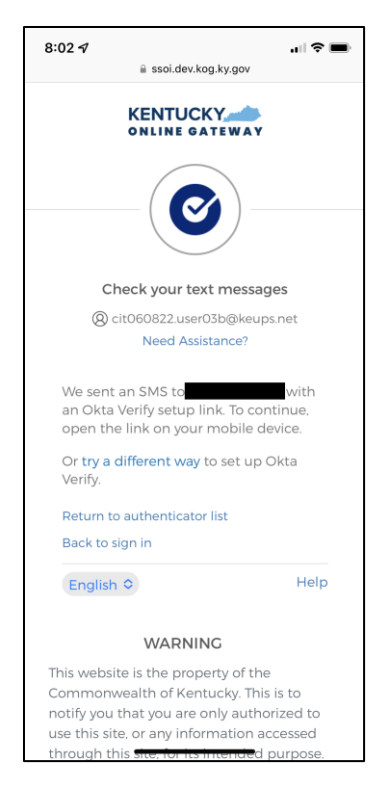

**STEP 6:** You will receive a SMS text message to your mobile device containing a link. Tap the link and go to **STEP 10** and continue from there.

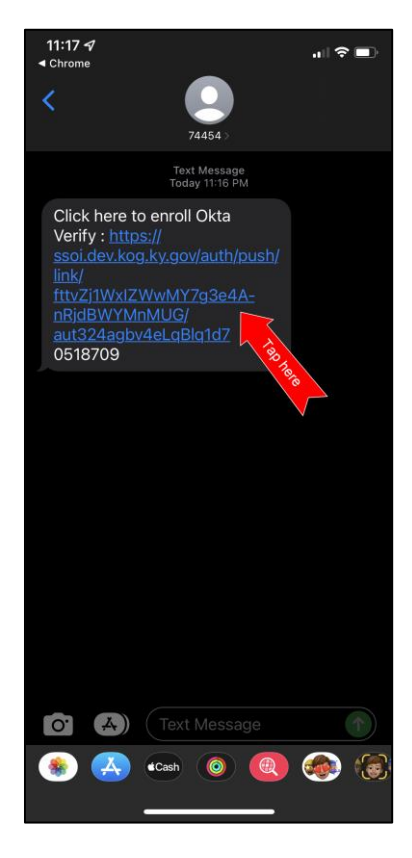

**STEP 7:** If you would prefer to have the setup link <u>emailed</u> to you, tap the **Email me a setup link** radio button, and then tap the **Next** button.

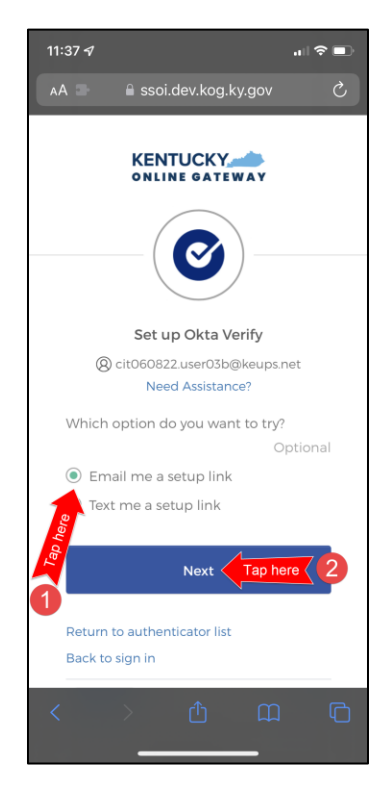

STEP 8: Enter your email address into the Email field and tap the Send me the setup link button.

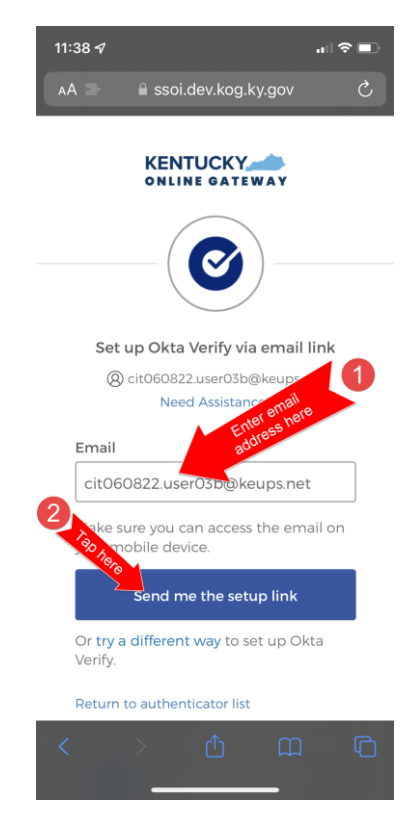

**STEP 9:** Log into your email account on your mobile device or tablet/iPad and retrieve an email titled as "Push Verify Activation Email". Tap the **Activate Okta Verify Push** button in the email message.

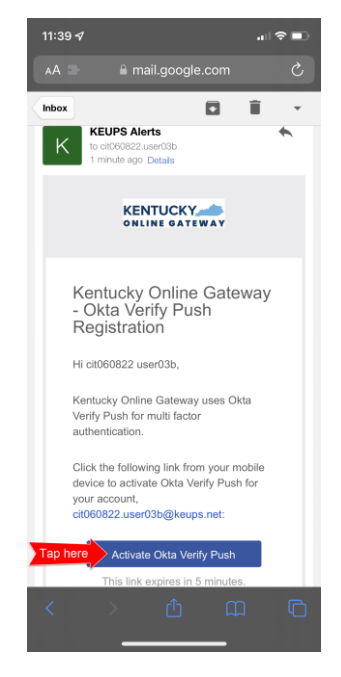

**STEP 10:** If you have not yet downloaded Okta Verify app to your mobile device or tablet/iPad, continue to the step below (**STEP 10A**). If you have already downloaded Okta Verify app to your mobile device or tablet/iPad, skip **STEP 10A**, go to **STEP 10B** and continue from there.

**STEP 10A:** If you have not yet downloaded Okta Verify to your mobile device or tablet/iPad, your device browser will show the message that, it cannot open the page because the address is invalid. Tap on the **OK** button and tap on the **Download Okta Verify** button as shown in the screenshots below. After you download Okta Verify app and see "Welcome to Okta Verify" message, go back to the email or SMS Text message where you have received the setup link and tap the **Activate Okta Verify Push** button in the email or link in the SMS Text messages.

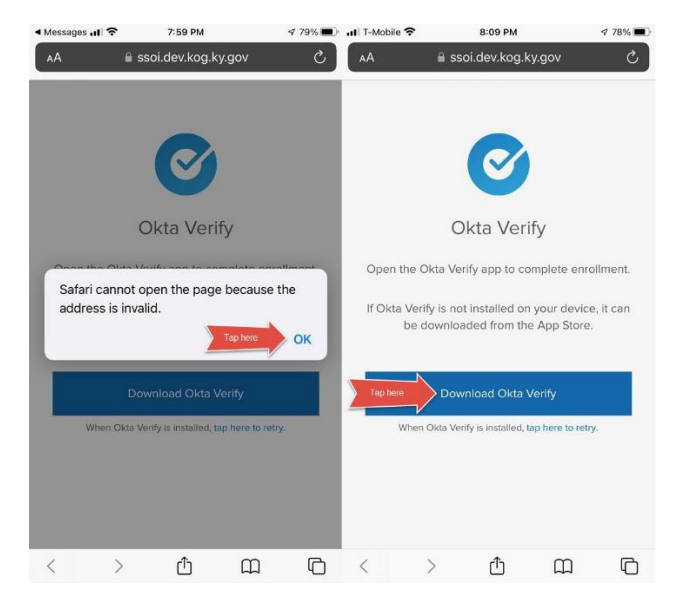

**STEP 10B:** If you have previously downloaded Okta Verify to your mobile device or tablet/iPad, your device browser will ask if you would like to open the page in Okta Verify. Tap the **Open** button.

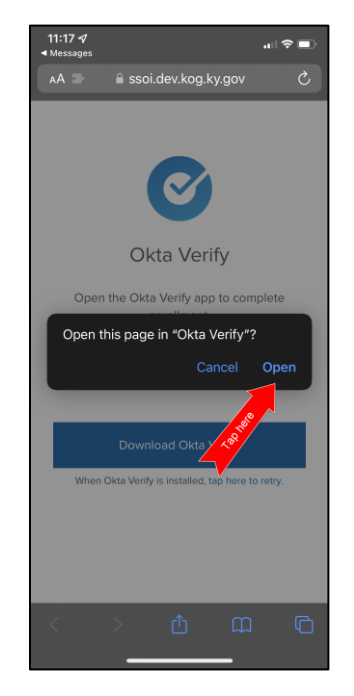

**STEP 11:** Follow the instructions on the screens shown below to setup Okta Verify for your account. Once all steps are completed, go back to the KOG login browser window where you were initially prompted to setup security methods.

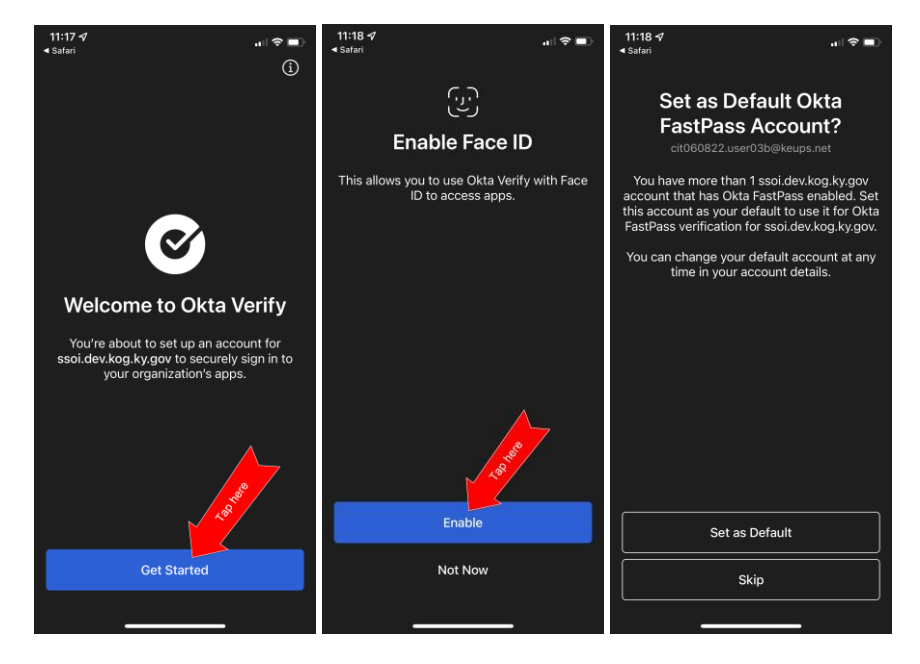

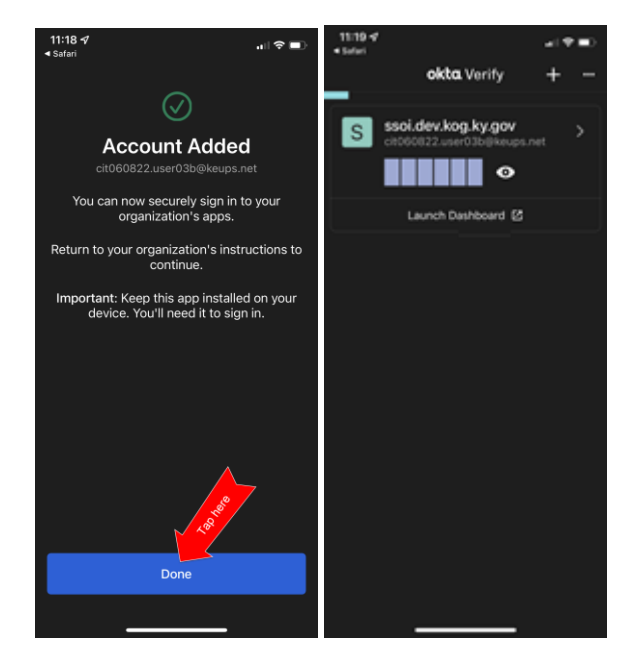

**STEP 12:** If your device successfully scans the QR code, KOG will recognize that the Okta Verify MFA enrollment is complete. *If no other authentication factors are available to enroll*, you will be redirected to your application. *If there are other factors available to enroll*, KOG recommends that you also set up at least one of the optional security method as well, which will help you in the future to add or remove additional security methods.

If you need help setting up Phone security method using SMS text message please go to section 2.1

If you need help setting up Phone security method using Voice Call please go to section 3.1.

If you need help setting up Symantec VIP security method please go to section 4.1

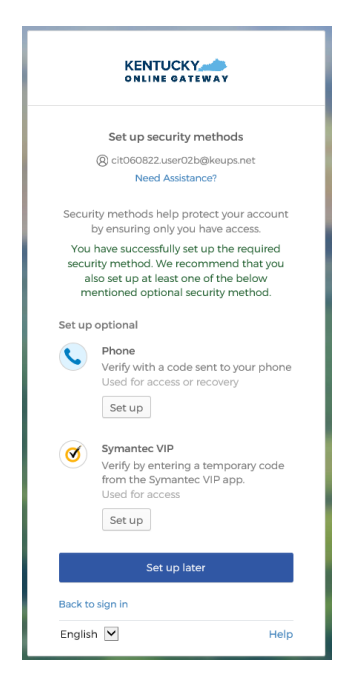

#### 1.2. MFA on Subsequent Login

If you want to complete MFA using Okta Verify security code, please go to <u>section 1.2.b</u>, otherwise please follow the steps below (<u>section 1.2.a</u>) to complete MFA using Okta Verify push notification.

## 1.2.a. Okta Verify Push Notification Based MFA

**STEP 1:** On the new KOG login screen please enter the email address associated with your existing KOG account into the **Email Address** field and click the **Next** button.

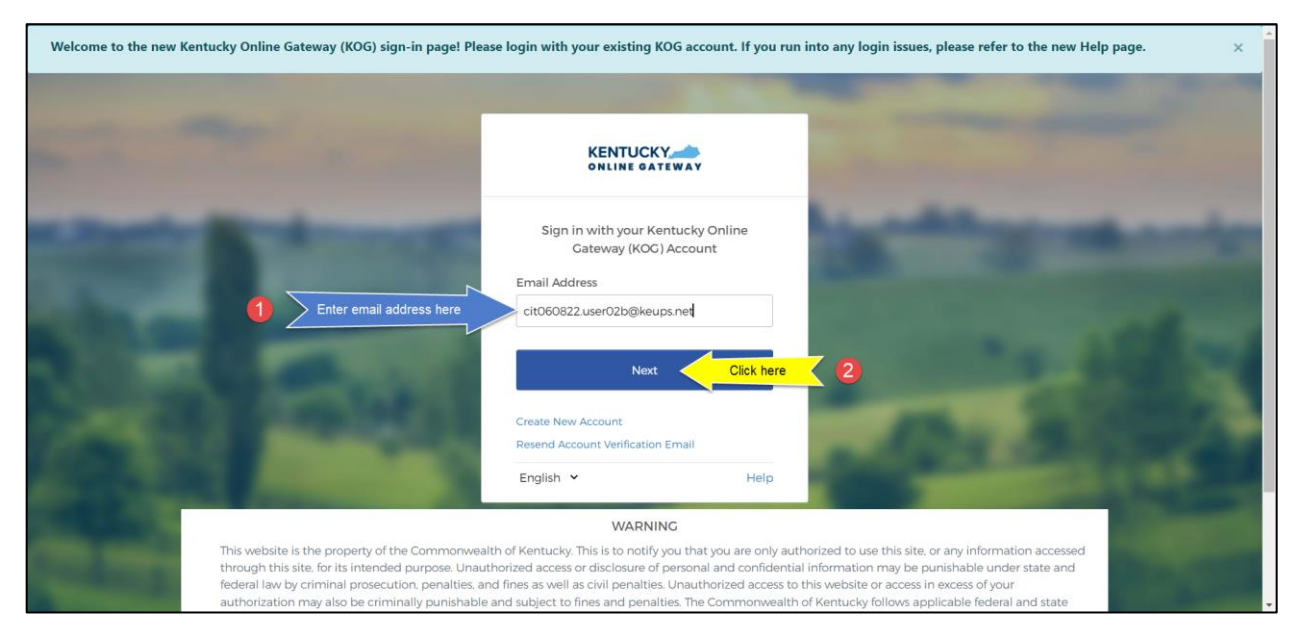

STEP 2: Enter your password into the Password field and click the Verify button.

|                                                                                                    | -                                      | Statement of the local division of the local division of the local |                                            | Tall Provent                                                                                                    |
|----------------------------------------------------------------------------------------------------|----------------------------------------|----------------------------------------------------------------------------------------------------|--------------------------------------------|----------------------------------------------------------------------------------------------------|
| and the second second                                                                                                    | KENTUCKY                               | WAY                                                                                                    |                                            |                                                                                                    |
|                                                                                                    | ****                                   | )                                                                                                    |                                            | -                                                                                                    |
| Address of the owner of the                                                                                                    | Verify with your p                     | bassword                                                                                                    |                                            | COMPANY OF A                                                                                                    |
|                                                                                                    | (eit060822.user02b)                    | @keups.net                                                                                                    |                                            |                                                                                                    |
| And in case of the local division of the                                                                                                    | Password                               |                                                                                                    |                                            |                                                                                                    |
| Enter password here                                                                                                    |                                        | •                                                                                                    |                                            |                                                                                                    |
|                                                                                                    |                                        |                                                                                                    |                                            | ALC: 1995                                                                                                    |
| A REAL PROPERTY AND A REAL PROPERTY AND A REAL | Verify                                 | Click here                                                                                                    | 2                                          |                                                                                                    |
| Contraction in the second                                                                                                    | Forgot password?                       |                                                                                                    |                                            | ALC: NOT                                                                                                    |
| and the second second se                                                                                                    | Verify with something else             |                                                                                                    |                                            |                                                                                                    |
| Contraction of the local division of the local division of the loc | Back to sign in                        |                                                                                                    |                                            |                                                                                                    |
| And and the owner of the owner of the owner.                                                                                                    | English 🖌                              | Help                                                                                                    |                                            | 21. A BERT                                                                                                    |
| No. of Concession, Name                                                                                                    | WARNING                                | G                                                                                                    |                                            | and the second second se |
| This website is the property of the Commonwea                                                                                                    | alth of Kentucky. This is to notify vo | ou that you are only author                                                                                                    | ized to use this site or any information a | accessed                                                                                                    |

STEP 3: Click the Select button next to Get a push notification.

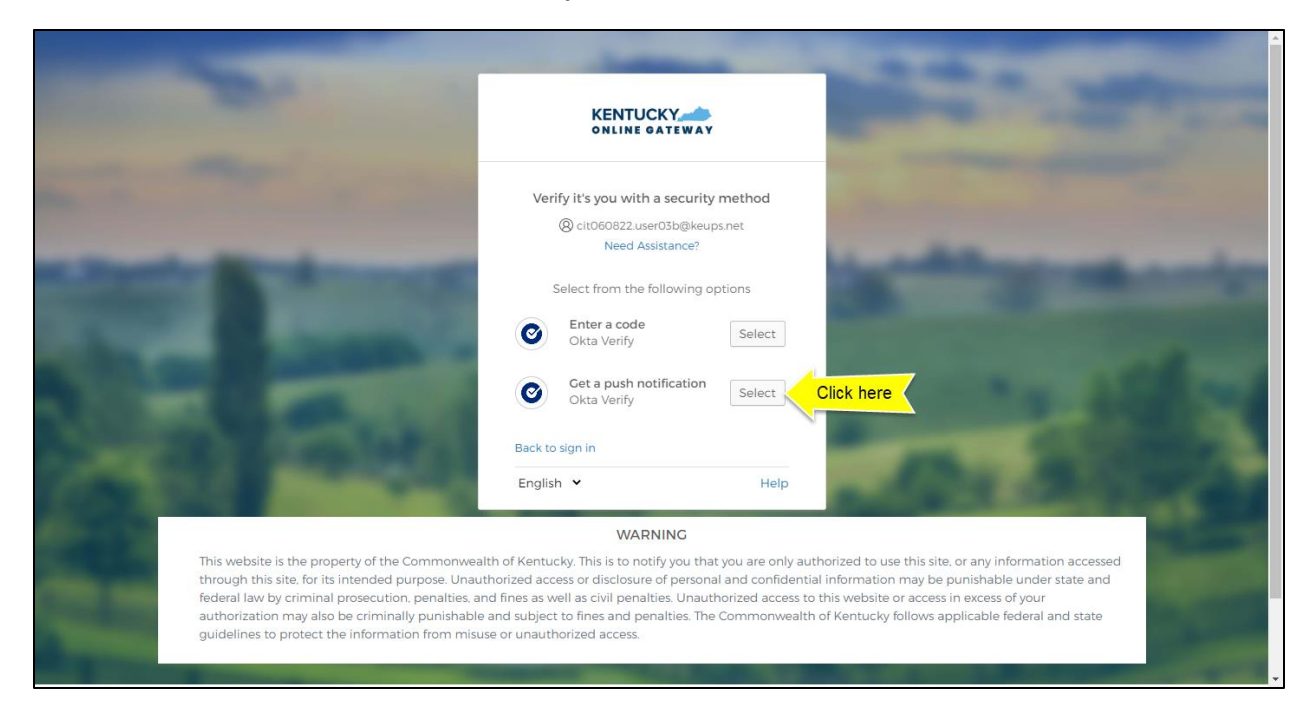

#### STEP 4: Click the Send push button.

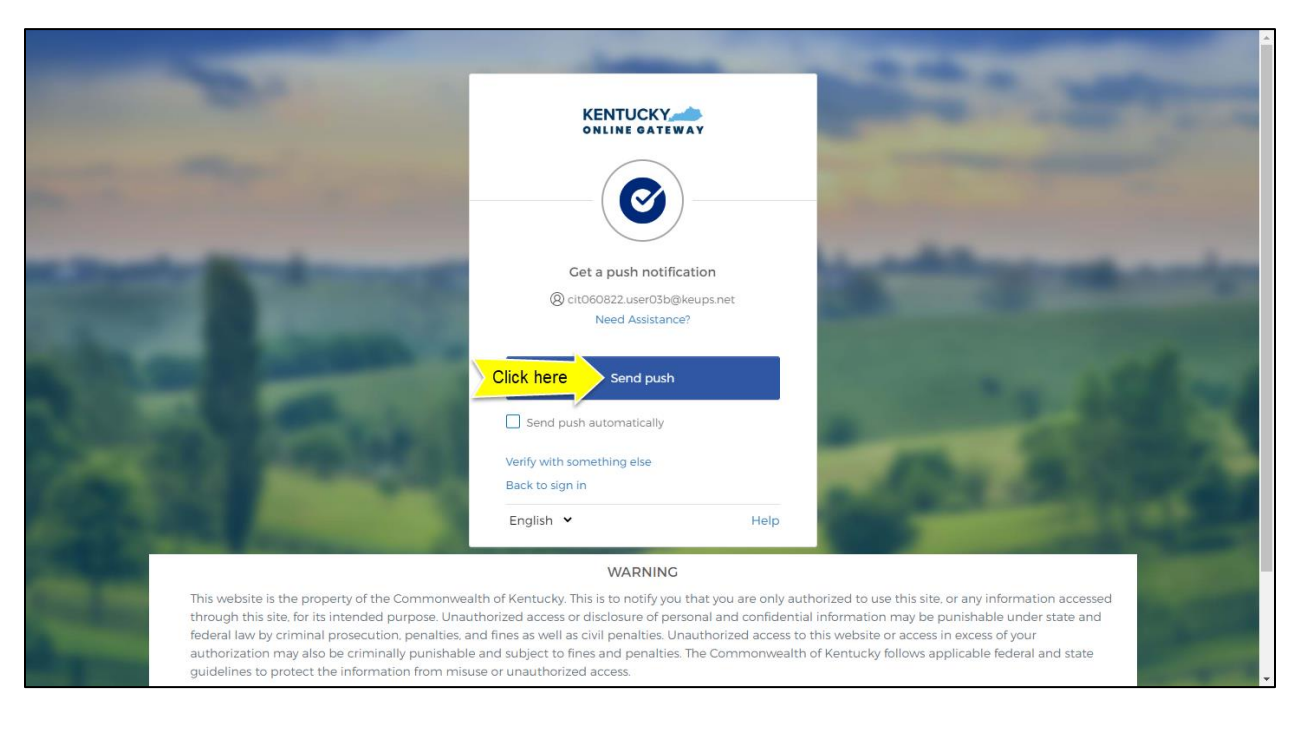

**STEP 5:** You will receive a push notification on your mobile device. Tap (and hold) on the **Did You Just Try to Sign In?** banner.

\*The following screenshots were taken using an iPhone mobile device. Your experience using an iPad or Android mobile/tablet device will differ but should be similar.

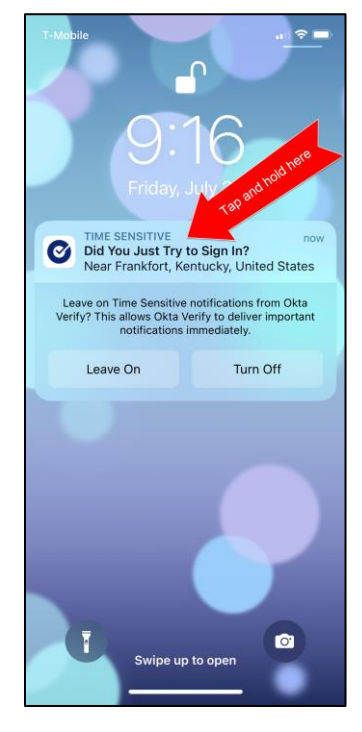

STEP 6: You will be asked again Did You Just Try to Sign In? Tap the Yes, It's Me button.

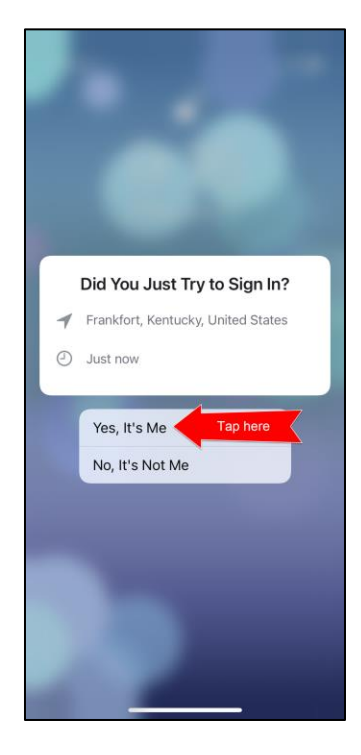

**STEP 7:** A notification will appear on your mobile device screen letting you know that you have successfully responded to the push authentication request. You can now return to the KOG screen where you will be redirected to your application.

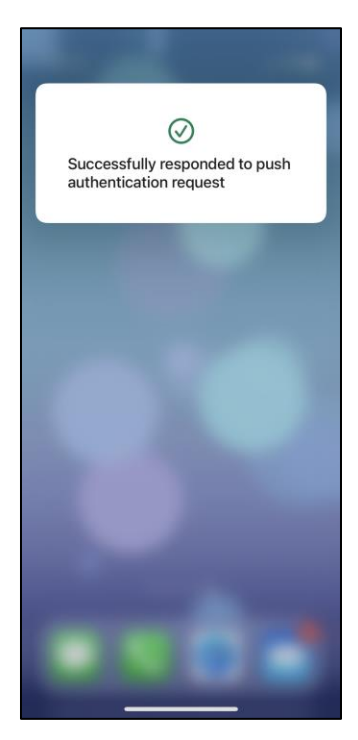

## 1.2.b. Okta Verify Security Code Based MFA

**STEP 1:** On the new KOG login screen please enter the email address associated with your existing KOG account into the **Email Address** field and click the **Next** button.

| wercome to the new kentucky c | ninie Gateway (100) sigirini page: P                                                                                                    | rease rogin with your existing Koo acc                                                                                                    | June in you fun into a                                                                                    | ny login issues, please refer to                                                                                                    | nië new riep page. X   |
|-------------------------------|----------------------------------------------------------------------------------------------------|----------------------------------------------------------------------------------------------------|----------------------------------------------------------------------------------------------------|----------------------------------------------------------------------------------------------------|------------------------|
|                               |                                                                                                    | KENTUCKY                                                                                                    |                                                                                                    |                                                                                                    |                        |
|                               |                                                                                                    | Sign in with your Kentucky<br>Gateway (KOG) Accour                                                                                                    | Online                                                                                                    |                                                                                                    |                        |
|                               |                                                                                                    | Email Address                                                                                                    |                                                                                                    |                                                                                                    |                        |
|                               | 1 Enter email address here                                                                                                    | cit060822.user02b@keups.net                                                                                                    |                                                                                                    |                                                                                                    |                        |
|                               |                                                                                                    | Next                                                                                                    | Click here                                                                                                | 2                                                                                                    |                        |
|                               |                                                                                                    | Create New Account                                                                                                    |                                                                                                    |                                                                                                    |                        |
|                               |                                                                                                    | Resend Account Verification Email                                                                                                    |                                                                                                    |                                                                                                    |                        |
|                               |                                                                                                    | English 🗸                                                                                                    | Help                                                                                                    |                                                                                                    |                        |
|                               |                                                                                                    | WARNING                                                                                                    |                                                                                                    |                                                                                                    |                        |
| This<br>throu<br>fede         | website is the property of the Commonw<br>igh this site, for its intended purpose. Un<br>al law by criminal prosecution, penalties<br>orization may also be criminally punishal | ealth of Kentucky. This is to notify you that<br>authorized access or disclosure of personal<br>, and fines as well as civil penalties. Unauth<br>ble and subject to fines and penalties. The | you are only authorized<br>and confidential inform<br>norized access to this well<br>Commonwealth of Kent | to use this site, or any information<br>nation may be punishable under so<br>boite or access in excess of your<br>ucky follows applicable federal ar | n accessed<br>tate and |

**STEP 2:** Enter your password into the **Password** field and click the **Verify** button.

|                                                                                                    | -                                      |                             | -                                           | "Ballifformance       |
|----------------------------------------------------------------------------------------------------|----------------------------------------|-----------------------------|---------------------------------------------|-----------------------|
| and the second second s | KENTUCKY                               | WAY                         |                                             |                       |
|                                                                                                    | ****                                   | )                           |                                             | -                     |
| And and a second second second second second second second second second second second second second second se                                                                                                    | Verify with your p                     | assword                     |                                             | 1000                  |
|                                                                                                    | (8) cit060822.user02b                  | @keups.net                  |                                             | COLUMN TWO IS NOT     |
|                                                                                                    | Password                               |                             |                                             |                       |
| Enter password here                                                                                                    |                                        | •                           |                                             | 1.0                   |
| Sale Contra                                                                                                    | Verify                                 | Click here                  | 2                                           | 10 N                  |
| Contraction in the second                                                                                                    | Forgot password?                       |                             |                                             | ALC: NOT THE OWNER OF |
|                                                                                                    | Verify with something else             |                             |                                             |                       |
| Contraction of the local division of the local division of the loc | Back to sign in                        |                             |                                             |                       |
| the second second second second second second second second second second second second second second second se                                                                                                    | English 🖌                              | Help                        |                                             | ALC: NAMES OF         |
| No. of Lot. of Lot. of Lot. of Lot. of Lot. of Lot.                                                                                                    | WARNING                                | G                           |                                             | State of State        |
| This website is the property of the Commonwea                                                                                                    | alth of Kentucky. This is to notify yo | ou that you are only author | rized to use this site or any information a | ccessed               |

STEP 3: Click the Select button next to Enter a code.

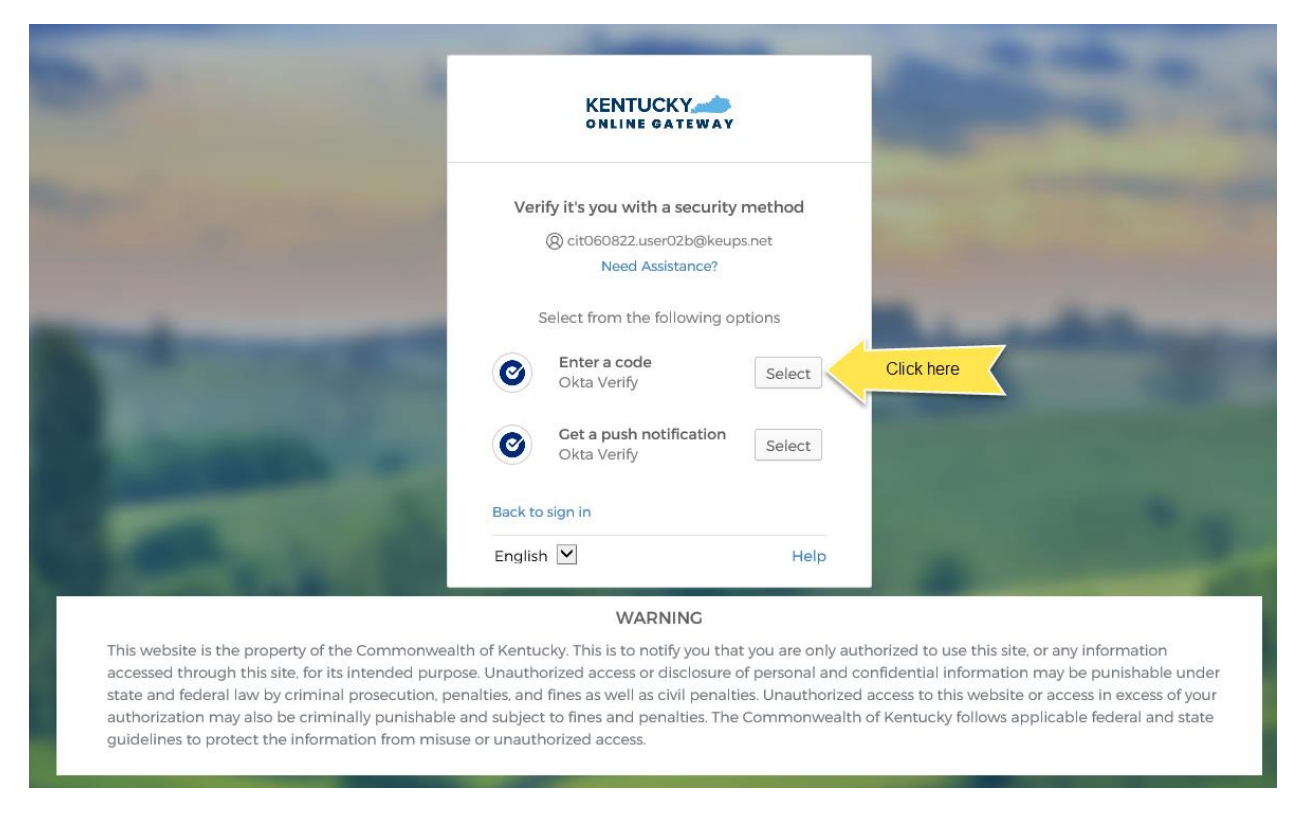

**STEP 4:** Open the Okta Verify app on your mobile device or tablet/iPad. Locate the email address associated with your KOG account that you used to login. If your code is not visible, tap on the eye icon and verify your identity using either touch ID or face ID. Once the code is visible, go to **STEP 5**.

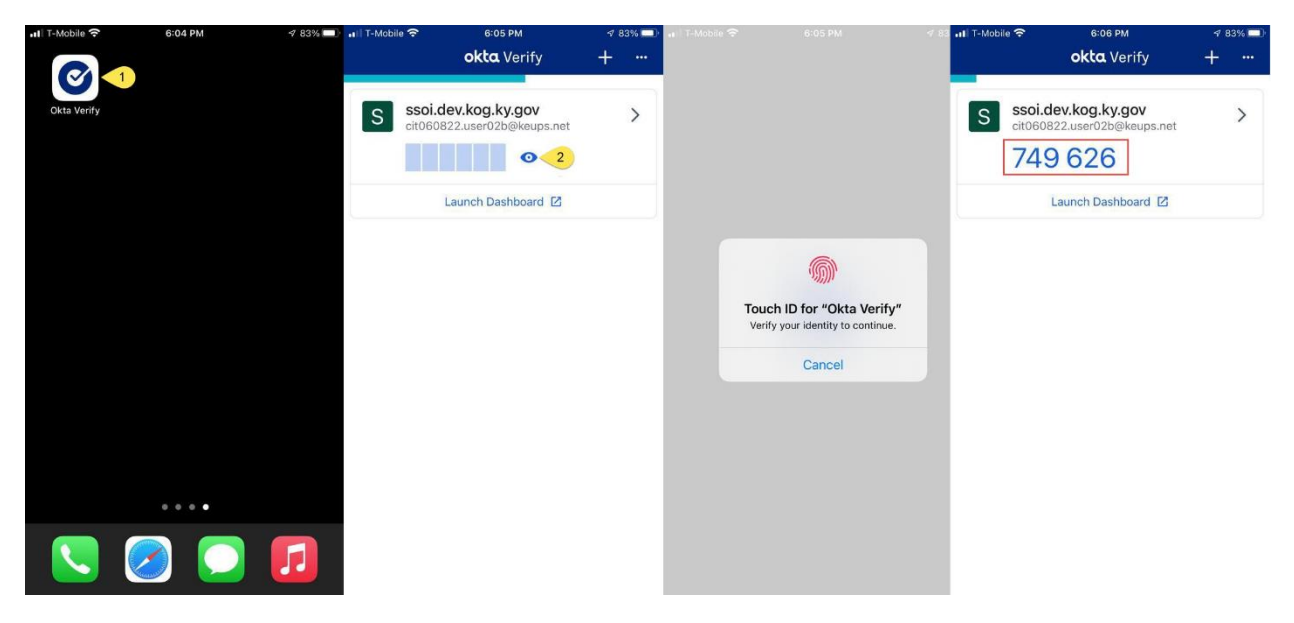

**STEP 5:** Return to the KOG screen and enter the 6-digit code from the Okta Verify app into the **Enter code from Okta Verify app** field and click on the **Verify** button. If you have entered the code correctly, you will be redirected to your application.

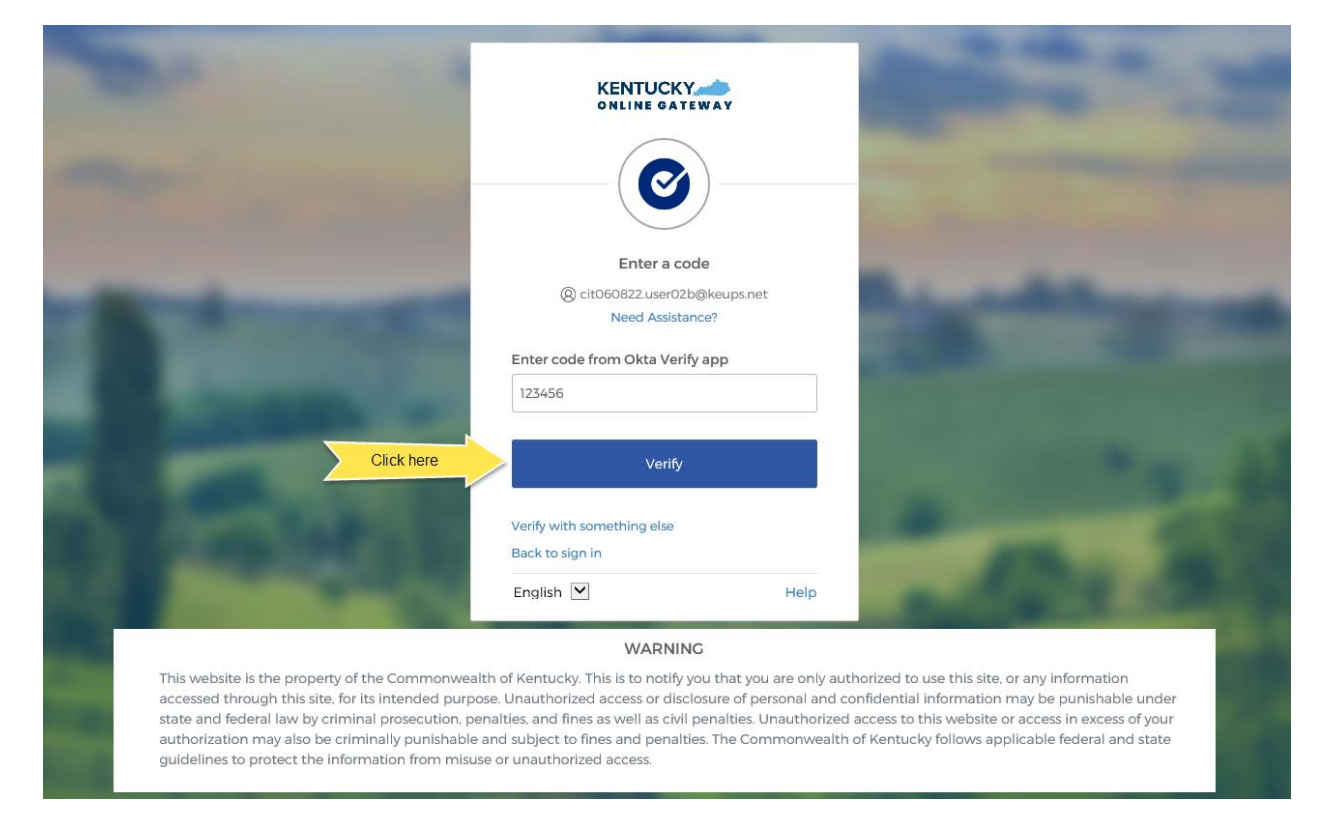

#### 2. Phone (SMS Text Message)

One of the options KOG offers to complete MFA is SMS text message using phone.

If you are logging in for the first time and need to enroll into Phone using SMS text message, please go to section 2.1.

If you are logging in for a subsequent time, and need to complete MFA using SMS text message, please go to <u>section 2.2</u>.

#### 2.1. Enrollment (First time login)

If the email address and password you have entered on the new KOG login screen are correct, you will be shown the **Set up security methods** screen.

STEP 1: On the Set up security methods screen, click the Phone Set up button.

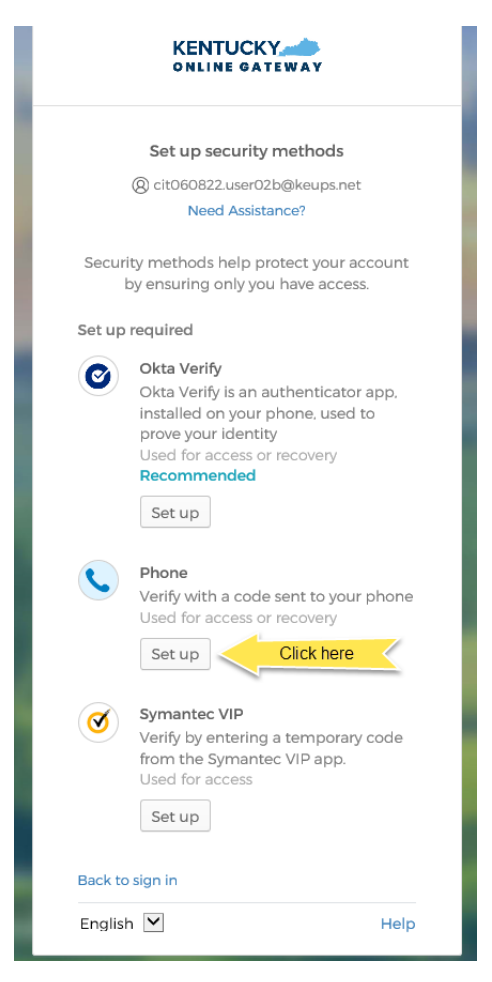

**STEP 2:** Click the radio button labeled **SMS** and enter the 10-digit phone number for your mobile device into the **Phone Number** field. Then click the **Receive a code via SMS** button. *NOTE: Standard mobile messaging rates may apply from your mobile carrier.* 

|                                                                                                    | KENTUCKY                                                                           | States and states                                                                                                    |
|----------------------------------------------------------------------------------------------------|------------------------------------------------------------------------------------|----------------------------------------------------------------------------------------------------|
| the second second                                                                                                    |                                                                                    |                                                                                                    |
| State B Treest                                                                                                    | Set up phone authentication<br>(2) cit060822.user02b@keups.net<br>Need Assistance? | And in case of the local division of the local division of the loc |
| And Designed of                                                                                                    | Enter your phone number to receive a verification code via SMS.                    | Contraction of the                                                                                                    |
| Select                                                                                                    | SMS     Voice call                                                                 |                                                                                                    |
|                                                                                                    | Country<br>United States                                                           | 104 33 10 4                                                                                                    |
| Enter phone number                                                                                                    | Phone number                                                                       | Conception in the local division of                                                                                                    |
| Conduction of the local division of the local division of the loca | Receive a code via SMS                                                             | •                                                                                                    |

**STEP 3:** You will receive a SMS text message to your mobile device containing a 6-digit code. Return to the KOG screen and enter the 6-digit code you received into the **Enter Code** field and click the **Verify** button.

|                                                                                                    | KENTUCKY                                                                                                 | State of State of State                                                                                                    |
|----------------------------------------------------------------------------------------------------|----------------------------------------------------------------------------------------------------|----------------------------------------------------------------------------------------------------|
| the second second                                                                                                    | <b>C</b>                                                                                                 |                                                                                                    |
| and the second second                                                                                                    | Set up phone authentication                                                                              | and the second second sec                                                                                                    |
| States and States in the                                                                                                    | (a) cit060822.user02b@keups.net     Need Assistance?                                                     | A COMPANY                                                                                                    |
|                                                                                                    | A code was sent to your phone. Enter the<br>code below to verify.<br>Carrier messaging charges may apply | Contraction of the local division of the local division of the loc           |
| 1 Enter code                                                                                                    | Enter Code<br>829962                                                                                     |                                                                                                    |
|                                                                                                    |                                                                                                    | AND A DOWN                                                                                                    |
| and the second second se | Return to authenticator list                                                                             | and the second second se                                                                                                    |
| the second second second second second second second second second second second second second second second se                                                                                                    | Back to sign in                                                                                          | <ul> <li>An example of the second second se<br/>Second second sec</li></ul> |
| And Designation of the local division of the                                                                                                    | English 👻 Help                                                                                           | And in case of the second                                                                                                    |
|                                                                                                    | WARNING                                                                                                  |                                                                                                    |

**STEP 4:** If the code was entered correctly, KOG will recognize that the SMS text message based Phone MFA enrollment is complete. *If no other authentication factors are available to enroll*, you will be redirected to your application. *If there are other factors available to enroll*, KOG recommends that you also set up at least one of the optional security method as well, which will help you in the future to add or remove additional security methods.

If you need help setting up Okta Verify security method please go to section 1.1

If you need help setting up Symantec VIP security method please go to section 4.1

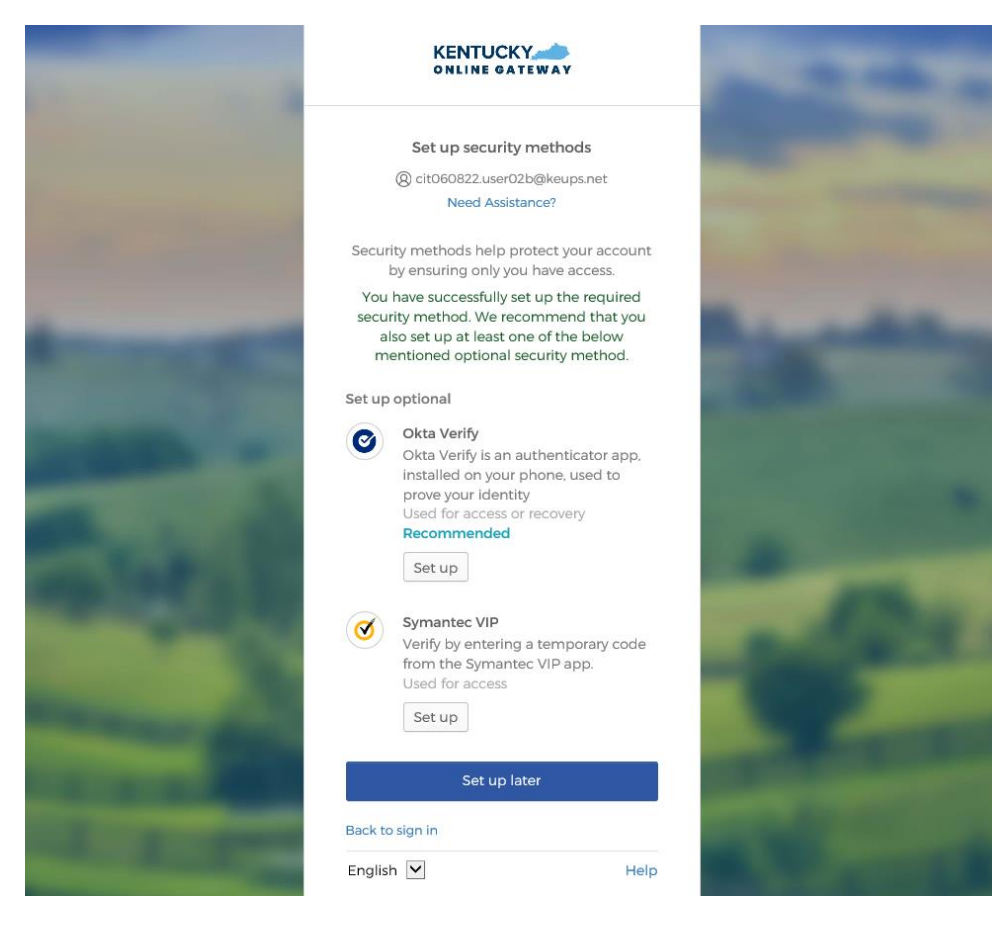

## 2.2. MFA on Subsequent Login

**STEP 1:** On the new KOG login screen please enter the email address associated with your existing KOG account into the **Email Address** field and click the **Next** button.

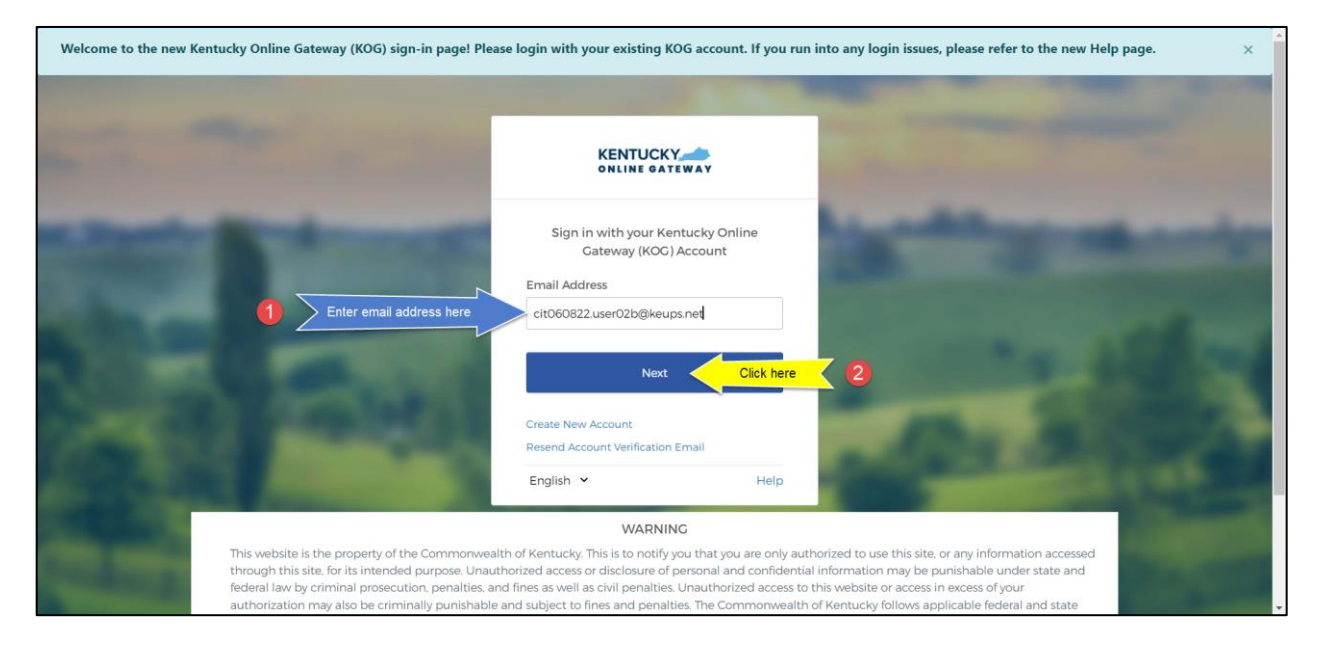

STEP 2: Enter your password into the Password field and click the Verify button.

|                                                                                                    |                                         |                          |                                            |                                                                                                    | Î |
|----------------------------------------------------------------------------------------------------|-----------------------------------------|--------------------------|--------------------------------------------|----------------------------------------------------------------------------------------------------|---|
| and the second second                                                                                                    | KENTUCKY                                | ĨAY                      |                                            |                                                                                                    |   |
|                                                                                                    | ****                                    | )                        |                                            |                                                                                                    |   |
| A REAL PROPERTY AND INCOME.                                                                                                    | Verify with your pa                     | ssword                   |                                            |                                                                                                    | I |
| Street, Street, Street | (a) cit060822.user02b@                  | keups.net                |                                            |                                                                                                    |   |
| And the second second se                                                                                                    | Password                                |                          |                                            |                                                                                                    |   |
| Enter password here                                                                                                    |                                         | 0                        |                                            |                                                                                                    |   |
|                                                                                                    |                                         |                          |                                            |                                                                                                    |   |
| A REAL PROPERTY AND A REAL PROPERTY AND A REAL | Verify                                  | Click here               | 2                                          |                                                                                                    |   |
| CONTRACTOR DESCRIPTION                                                                                                    | Forgot password?                        |                          |                                            |                                                                                                    |   |
|                                                                                                    | Verify with something else              |                          |                                            |                                                                                                    |   |
| Contraction of the local division of the local division of the loc | Back to sign in                         |                          |                                            |                                                                                                    |   |
| And and the second second second second second second second second second second second second second second s                                                                                                    | English 🖌                               | Help                     |                                            |                                                                                                    |   |
| Condence.                                                                                                    | WADNING                                 |                          |                                            | All and the second second second second second second second second second second second second second second s |   |
| This website is the property of the Commonwea                                                                                                    | alth of Kentucky. This is to notify you | that you are only author | rized to use this site, or any information | on accessed                                                                                                    |   |

STEP 3: Click the Receive a code via SMS button.

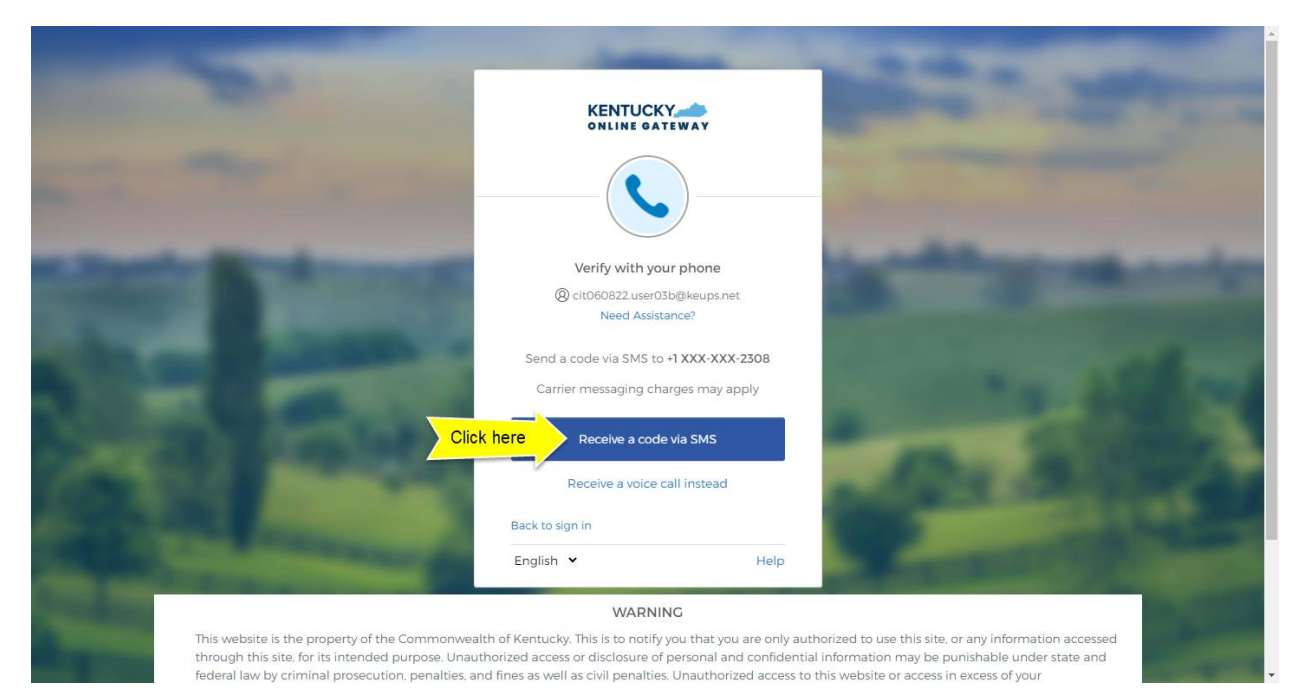

28

**STEP 4:** You will receive a SMS text message to your mobile device containing a 6-digit code.

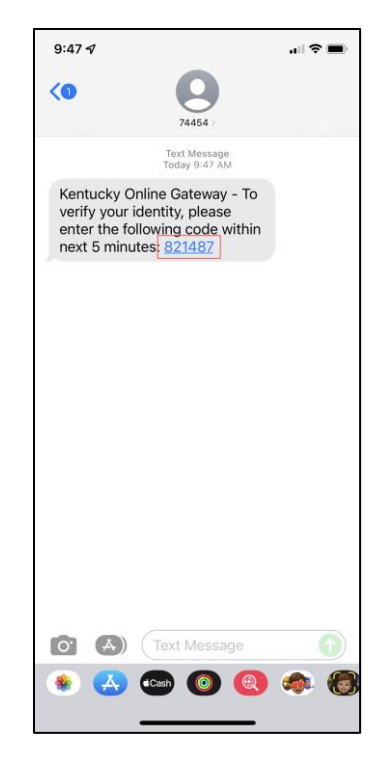

**STEP 5:** Return to the KOG screen and enter the 6-digit code you received into the **Enter Code** field and click the **Verify** button. If you have entered the code correctly, you will be redirected to your application.

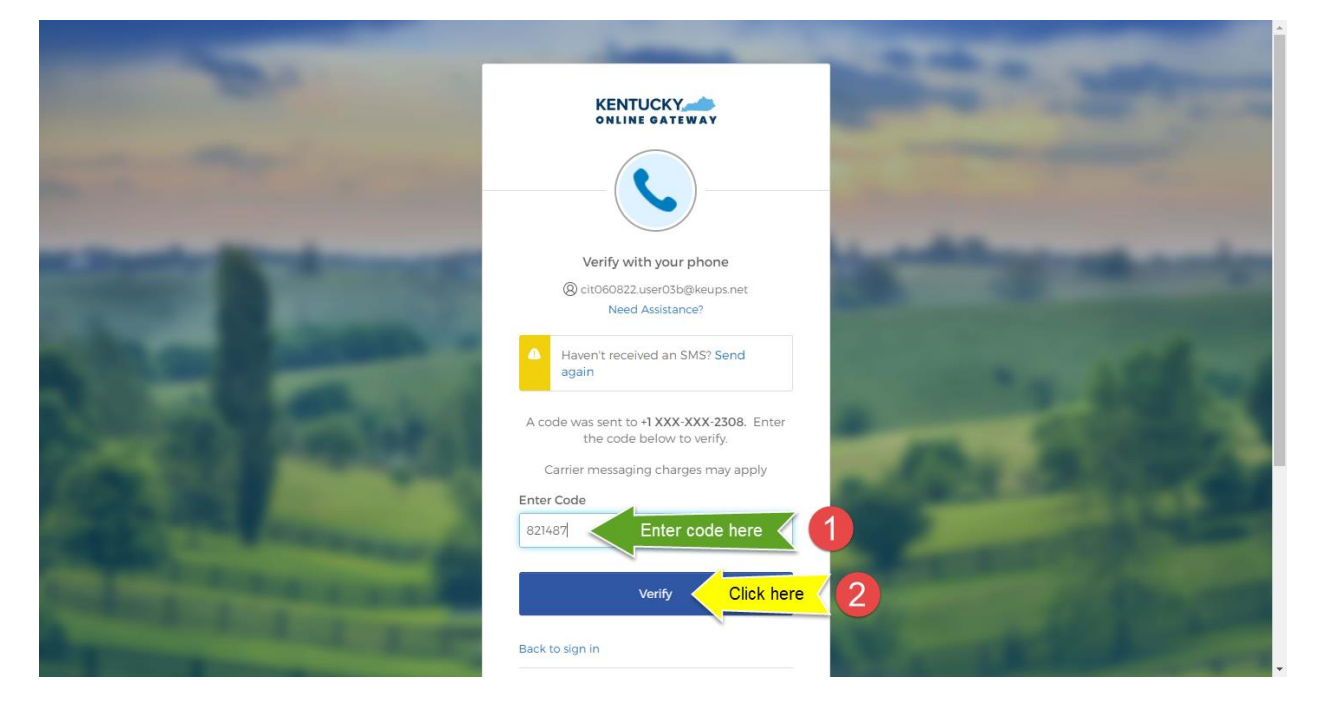

#### 3. Phone (Voice Call)

One of the options KOG offers to complete MFA is Voice Call using phone.

If you are logging in for the first time and need to enroll into Phone using Voice Call, please go to <u>section</u> <u>3.1</u>.

If you are logging in for a subsequent time, and need to complete MFA using Voice Call, please go to <u>section 3.2</u>.

#### 3.1. Enrollment (First time login)

If the email address and password you have entered on the new KOG login screen are correct, you will be shown the **Set up security methods** screen.

**STEP 1:** On the **Set up security methods** screen, click the Phone **Set up** button.

| KENTUCKY                                                                                                    |
|----------------------------------------------------------------------------------------------------|
| Set up security methods<br>(2) cit060822.user02b@keups.net<br>Need Assistance?                                                                                                    |
| Security methods help protect your account by ensuring only you have access.                                                                                                    |
| Set up required<br>Okta Verify<br>Okta Verify is an authenticator app,<br>installed on your phone, used to<br>prove your identity<br>Used for access or recovery<br>Recommended<br>Set up |
| Phone<br>Verify with a code sent to your phone<br>Used for access or recovery<br>Set up                                                                                                   |
| Symantec VIP<br>Verify by entering a temporary code<br>from the Symantec VIP app.<br>Used for access<br>Set up                                                                            |
| Back to sign in                                                                                                    |
| English 🗹 Help                                                                                                    |

**STEP 2:** Click the radio button labeled **Voice call** and enter your 10-digit phone number into the **Phone Number** field (and extension into the **Extension** field *if applicable*). Then click the **Receive a code via voice call** button.

| State of Lot of Lot of | Set up phone authentication<br>(a) cit060822.user02b@keups.net                                   | And in case of the local division of the local division of the loc |
|----------------------------------------------------------------------------------------------------|--------------------------------------------------------------------------------------------------|----------------------------------------------------------------------------------------------------|
| 1 Select                                                                                                    | Enter your phone number to receive a<br>verification code via voice call.     SMS     Voice call |                                                                                                    |
|                                                                                                    | Country United States * Phone number Extension                                                   | Alle Barrie                                                                                                    |
|                                                                                                    | Receive a code via voice call     Click he     Deture to subbesticator list                      | re <b>3</b>                                                                                                    |

**STEP 3:** You will receive a phone call and the voice on the line will read off a 5-digit code. Return to the KOG screen and enter the 5-digit code you received into the **Enter Code** field and click the **Verify** button.

|                                                                                                    |                                                                   |                  | The second second second second second second second second second second second second second second second se                                                                                                    |
|----------------------------------------------------------------------------------------------------|-------------------------------------------------------------------|------------------|----------------------------------------------------------------------------------------------------|
| and the second second s | KENTUCKY                                                          | WAY              |                                                                                                    |
|                                                                                                    | <b>C</b>                                                          | )                | -                                                                                                    |
| And a second second sec | Set up phone auth                                                 | entication       |                                                                                                    |
|                                                                                                    | () cit060822.user02b                                              | @keups.net       | ACCRET AND ADDRESS OF TAXABLE PARTY.                                                                                                    |
|                                                                                                    | Need Assistan                                                     | ice?             |                                                                                                    |
|                                                                                                    | Calling your phone. Enter t<br>verify.<br>Carrier messaging charg | he code below to |                                                                                                    |
|                                                                                                    | Enter Code                                                        |                  |                                                                                                    |
| 1 Enter code                                                                                                    | 38635                                                             |                  | 100.00                                                                                                    |
|                                                                                                    | Verify                                                            | Click here       |                                                                                                    |
| and the second second second second second second second second second second second second second second second                                                                                                    | Return to authenticator list                                      |                  | And the second second se |
| No. of Concession, Name of Street, or other                                                                                                    | Back to sign in                                                   |                  |                                                                                                    |
| And and a second second second second second second second second second second second second second second se                                                                                                    | English 🗸                                                         | Help             |                                                                                                    |

**STEP 4:** If the code was entered correctly, KOG will recognize that the Voice Call based Phone MFA enrollment is complete. *If no other authentication factors are available to enroll*, you will be redirected to your application. *If there are other factors available to enroll*, KOG recommends that you also set up at least one of the optional security method as well, which will help you in the future to add or remove additional security methods.

If you need help setting up Okta Verify security method please go to section 1.1

If you need help setting up Symantec VIP security method please go to section 4.1

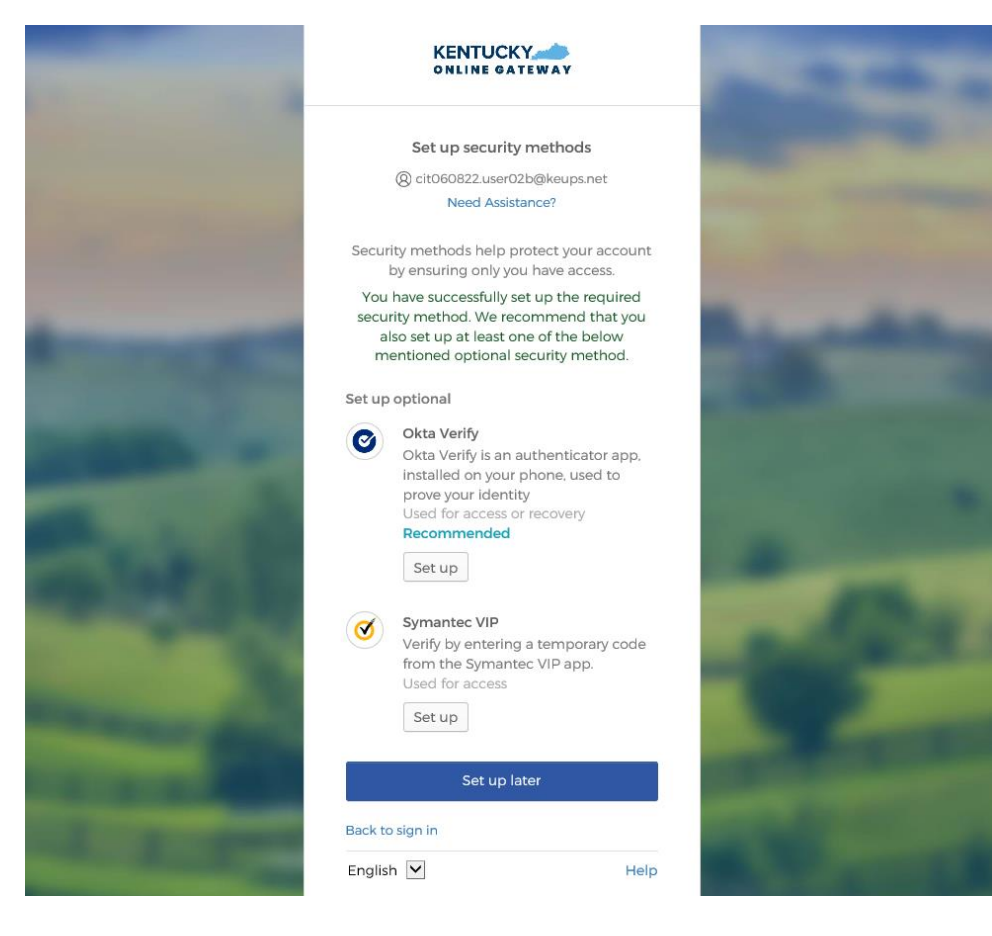

## 3.2. MFA on Subsequent Login

**STEP 1:** On the new KOG login screen please enter the email address associated with your existing KOG account into the **Email Address** field and click the **Next** button.

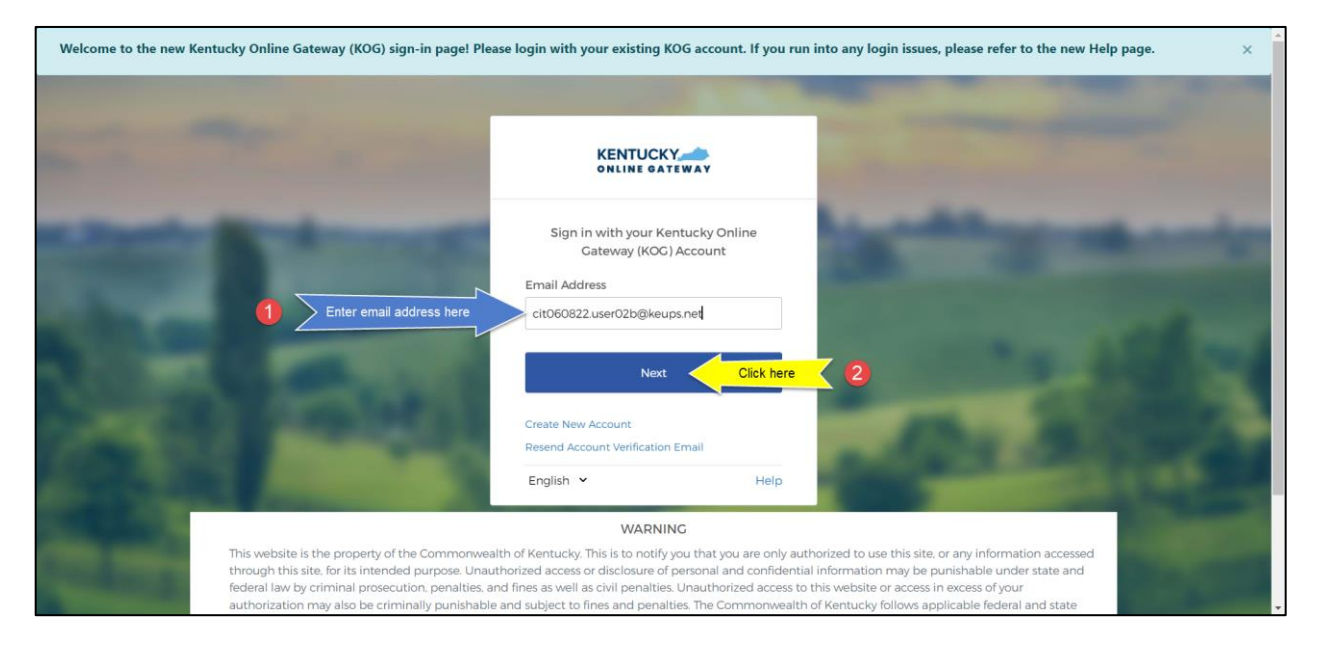

STEP 2: Enter your password into the Password field and click the Verify button.

|                                                                                                    |                                         |                          |                                            |                                                                                                    | Î |
|----------------------------------------------------------------------------------------------------|-----------------------------------------|--------------------------|--------------------------------------------|----------------------------------------------------------------------------------------------------|---|
| and the second second s | KENTUCKY                                | ĨAY                      |                                            |                                                                                                    |   |
|                                                                                                    | ****                                    | )                        |                                            |                                                                                                    |   |
| A REAL PROPERTY AND INCOME.                                                                                                    | Verify with your pa                     | ssword                   |                                            |                                                                                                    | I |
| Street, Street, Street | (a) cit060822.user02b@                  | keups.net                |                                            |                                                                                                    |   |
| And the second second se                                                                                                    | Password                                |                          |                                            |                                                                                                    |   |
| Enter password here                                                                                                    |                                         | 0                        |                                            |                                                                                                    |   |
|                                                                                                    |                                         |                          |                                            |                                                                                                    |   |
| A REAL PROPERTY AND A REAL PROPERTY AND A REAL | Verify                                  | Click here               | 2                                          |                                                                                                    |   |
| CONTRACTOR DESCRIPTION                                                                                                    | Forgot password?                        |                          |                                            |                                                                                                    |   |
|                                                                                                    | Verify with something else              |                          |                                            |                                                                                                    |   |
| Contraction of the local division of the local division of the loc | Back to sign in                         |                          |                                            |                                                                                                    |   |
| And and the second second second second second second second second second second second second second second s                                                                                                    | English 🖌                               | Help                     |                                            |                                                                                                    |   |
| Condence.                                                                                                    | WADNING                                 |                          |                                            | All and the second second second second second second second second second second second second second second s |   |
| This website is the property of the Commonwea                                                                                                    | alth of Kentucky. This is to notify you | that you are only author | rized to use this site, or any information | on accessed                                                                                                    |   |

**STEP 3:** Click the **Receive a voice call instead** link.

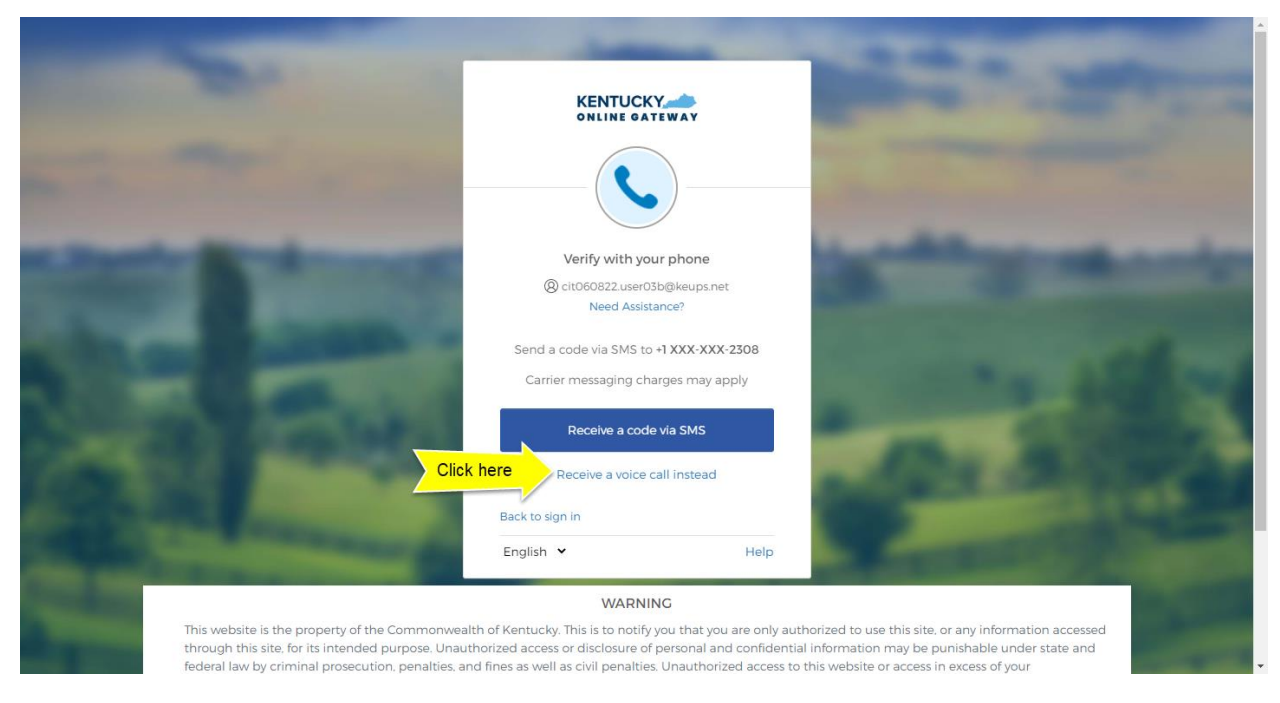

**STEP 4:** You will receive a phone call to your mobile device and the voice on the line will read off a 5digit code. Return to the KOG screen and enter the 5-digit code you received into the **Enter Code** field and click the **Verify** button. If you have entered the code correctly, you will be redirected to your application.

|                                                                  | and the second is                                                                                                    |
|------------------------------------------------------------------|----------------------------------------------------------------------------------------------------|
|                                                                  | And and a state of the state of the state of |
| Verify with your phone                                           | and the second second                                                                                                    |
|                                                                  |                                                                                                    |
| Calling <b>+1 XXX-XXX-2308</b> . Enter the code below to verify. | and a set of                                                                                                    |
| Carrier messaging charges may apply                              |                                                                                                    |
| Enter Code<br>78377                                              | 101 3.20                                                                                                    |
| Click here Verify                                                | A CONTRACTOR OF A CONTRACTOR OFTA CONTRACTOR OFTA CONTRACTOR OFTA CONTRACTOR O |
| Back to sign in                                                  | the second second second second second second second second second second second second second second second s                                                                                                    |
|                                                                  |                                                                                                    |

#### 4. Symantec VIP

KOG continues to offer Symantec VIP as a security method for MFA. If you previously used Symantec VIP to log into KOG supported applications, you will need to re-enroll into Symantec VIP as a one-time activity.

NOTE: If you have Symantec VIP already installed on any device, you **DO NOT** need to re-install the app.

If you are logging in for the first time and need to enroll into Symantec VIP, please go to section 4.1.

If you are logging in for a subsequent time, and need to complete MFA using Symantec VIP, please go to section 4.2.

#### 4.1. Enrollment (First time login)

If the email address and password you have entered on the new KOG login screen are correct, you will be shown the **Set up security methods** screen.

**STEP 1:** On the **Set up security methods** screen, click the Symantec VIP **Set up** button.

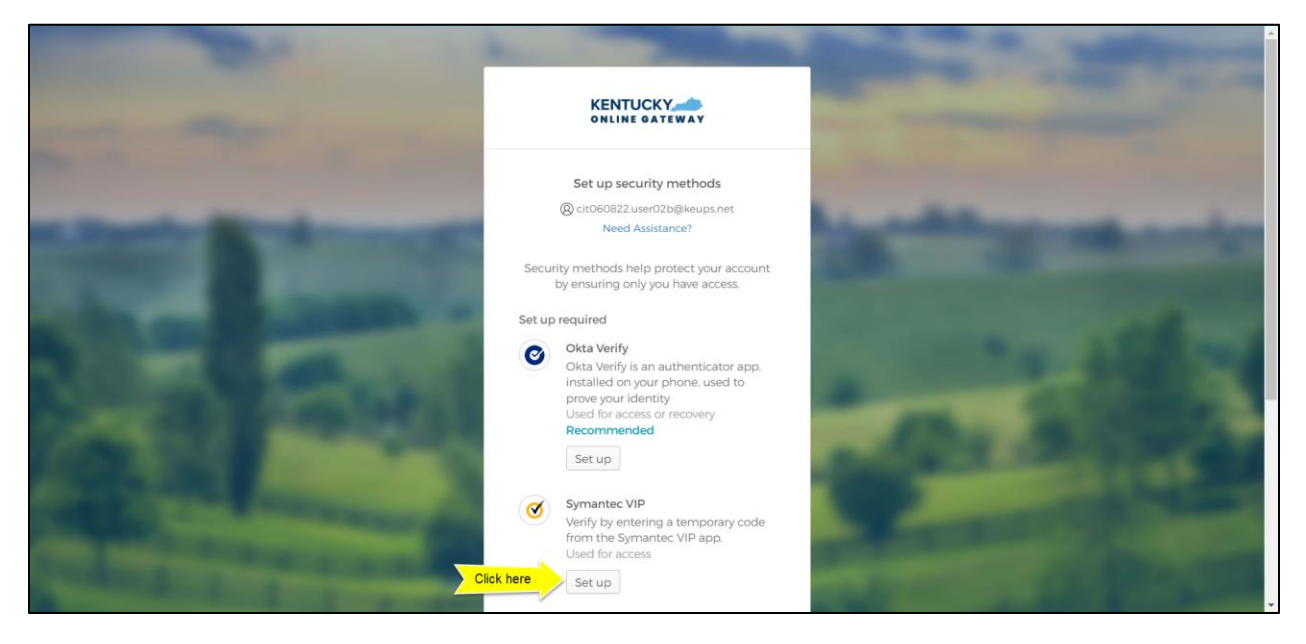

PLEASE NOTE: If you have not yet installed the VIP Access app onto your machine or device, you will first need to download and install it by visiting the Symantec website at <u>https://vip.symantec.com/</u> for the desktop version, the App Store for iPhone and iPad devices, or the Google Play for Android devices.

**STEP 2:** After opening Symantec VIP app on your device, you will see a Credential ID and a Security Code in a small black box. To copy the Credential ID from Symantec VIP app, click the button next to the Credential ID (that looks like two sheets of paper). Return to the KOG screen and either paste or manually enter the 12-digit Credential ID into the **Credential ID** field.

| -                                                                                                    |                                                                                                    | State of State of Sta |
|----------------------------------------------------------------------------------------------------|----------------------------------------------------------------------------------------------------|----------------------------------------------------------------------------------------------------|
| the second second                                                                                                    |                                                                                                    | and the second                                                                                                    |
| States in case of the local division of the local division of the  | Set up Symantec VIP<br>(இ) cito60822.user02b@keups.net<br>Need Assistance?                                           | and the second second sec                                                                                                    |
|                                                                                                    | From the Symantec VIP app. enter your<br>credential ID and two consecutive generated<br>codes<br>Enter credential ID | and the second second                                                                                                    |
| 2 Paste                                                                                                    | VSST36895167<br>Security code 1                                                                                      | Canal Canal                                                                                                    |
| and the second division of the second division of the second divisio | Security code 2                                                                                                    | Credential TD<br>VSS T36895167<br>Security Code @18<br>34,12315                                                                                                    |
| COLUMN 2 IS NOT THE OWNER.                                                                                                    | Enroll                                                                                                    | 341313 °<br>⊘ <sup>1</sup> 974162                                                                                                    |

**STEP 3:** Copy the Security Code from the Symantec VIP app. To copy the Security Code, click the button next to the Security Code (that looks like two sheets of paper). Return to the KOG screen and either paste or manually enter the 6-digit Security Code into the **Security code 1** field.

|                    | KENTUCKY                                                                                      | State of the local division of the local division of the local div |
|--------------------|-----------------------------------------------------------------------------------------------|----------------------------------------------------------------------------------------------------|
| the second second  |                                                                                               | and the second second s |
| And Descent        | Set up Symantec VIP<br>(2) cit060822.user02b@keups.net<br>Need Assistance?                    | and the second second se                                                                                                    |
|                    | From the Symantec VIP app, enter your<br>credential ID and two consecutive generated<br>codes | and the sector                                                                                                    |
| Sec. Sec.          | VSST36895167<br>Security code 1                                                               |                                                                                                    |
| 2 Past             | e 950799<br>Security code 2                                                                   | VID AT 935<br>Credential III 935<br>VSS136892<br>Security Code                                                                                                    |
| COLUMN 2 IN COLUMN | Enroll                                                                                        | Sources<br>Statutes<br>Statutes                                                                                                    |

**STEP 4:** Wait until a new Security Code appears in Symantec VIP app and copy the newly generated Security Code. Return to the KOG screen and either paste or manually enter the newly generated 6-digit Security Code into the **Security code 2** field, then click the **Enroll** button.

NOTE: The Security Code refreshes every thirty (30) seconds. If the second code expires before you click the Enroll button, enrollment will fail, and you will need to return to the VIP Access application to receive two new valid Security Codes.

|                                                                                                    |                                                                                               | State of State of Sta |
|----------------------------------------------------------------------------------------------------|-----------------------------------------------------------------------------------------------|----------------------------------------------------------------------------------------------------|
| the second second                                                                                                    |                                                                                               |                                                                                                    |
| State Street                                                                                                    | Set up Symantec VIP<br>(2) cit060822.user02b@keups.net<br>Need Assistance?                    | And Description of the owner of the owner of the owner of the owner of the owner of the owner of the owner of the owner of the owner owner                                                                                                    |
| Contraction of the local division of the local division of the loc | From the Symantec VIP app, enter your<br>credential ID and two consecutive generated<br>codes | and the second second                                                                                                    |
|                                                                                                    | Enter credential ID<br>VSST36895167                                                           | -                                                                                                    |
|                                                                                                    | Security code 1<br>950799                                                                     | • VP.cer - X                                                                                                    |
| <b>2</b> > Past                                                                                                    | Security code 2<br>271858                                                                     | Security Code 271858 C                                                                                                    |
| CONTRACTOR OF THE OWNER.                                                                                                    | Enroll Click here                                                                             | Statute a Libertation                                                                                                    |

**STEP 5:** If the Credential ID and Security Codes were entered correctly, KOG will recognize that the Symantec VIP MFA enrollment is complete. *If no other authentication factors are available to enroll*, you will be redirected to your application. *If there are other factors available to enroll*, KOG recommends that you also set up at least one of the optional security method as well, which will help you in the future to add or remove additional security methods.

If you need help setting up Okta Verify security method please go to section 1.1

If you need help setting up Phone security method using SMS text message please go to section 2.1

If you need help setting up Phone security method using Voice Call please go to section 3.1

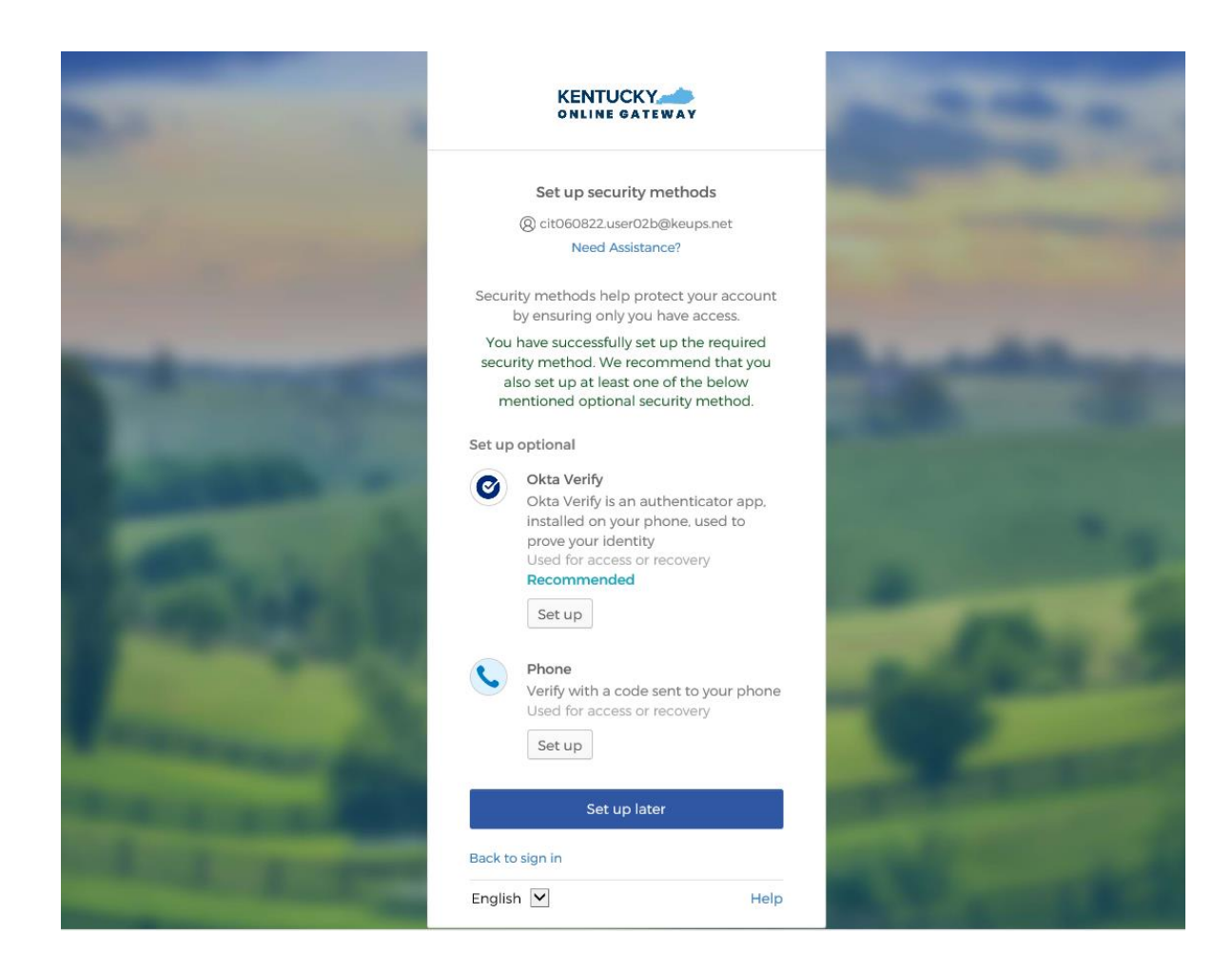

## 4.2. MFA on Subsequent Login

**STEP 1:** On the new KOG login screen please enter the email address associated with your existing KOG account into the **Email Address** field and click the **Next** button.

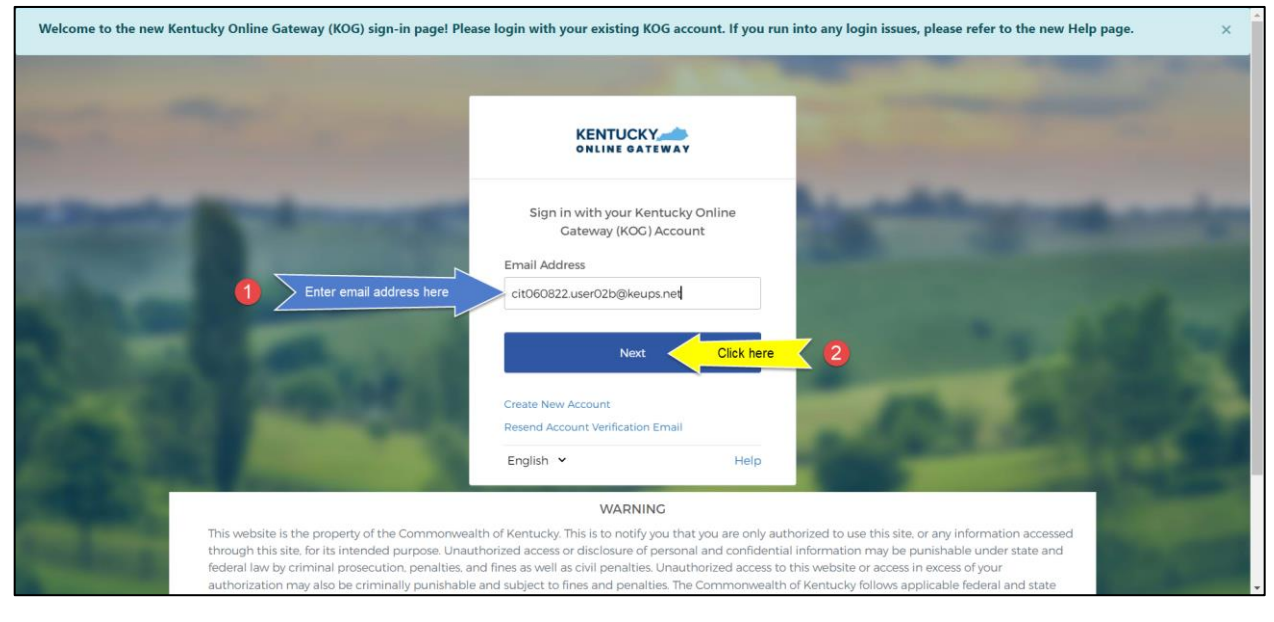

STEP 2: Enter your password into the Password field and click the Verify button.

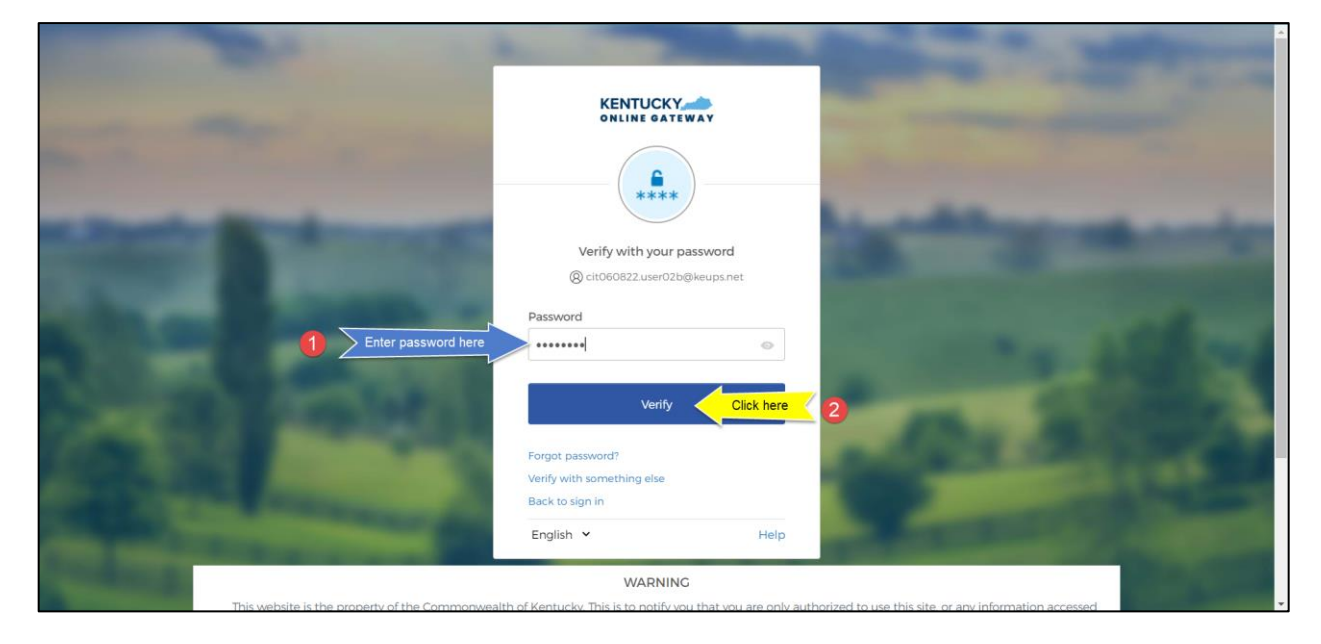

**STEP 3:** After opening Symantec VIP app on your device, you will see a Credential ID and a Security Code in a small black box. Copy the Security Code from the Symantec VIP app. To copy the Security Code, click the button next to the Security Code (that looks like two sheets of paper). Return to the KOG screen to either paste or manually enter the 6-digit Security Code into the **Enter security code** field, then click the **Verify** button.

| Verify with Symantec VIP                                        |      |
|-----------------------------------------------------------------|------|
| (8) cit060822.user02b@keups.net<br>Need Assistance?             |      |
| Enter the generated security code from the<br>Symantec VIP app. |      |
| Enter security code                                             |      |
| 123456                                                          |      |
| Verify                                                          | here |
| Back to sign in                                                 |      |
| English 🗹 Help                                                  |      |
|                                                                 |      |

authorization may also be criminally punishable and subject to fines and penalties. The Commonwealth of Kentucky follows applicable federal and state

guidelines to protect the information from misuse or unauthorized access.

**STEP 4:** If the Security Code was entered correctly, KOG will recognize that the Symantec VIP MFA verification is complete and you will be redirected to your application. In case you get the error message that, "Your code doesn't match our records, please try again", then wait until a new Security Code appears in Symantec VIP app and copy the newly generated Security Code. Return to the KOG screen to either paste or manually enter the newly generated 6-digit Security Code into the **Enter security code** field, then click the **Verify** button to be redirected to your application.

| Verify with Symantec VIP<br>(a) cit060822.user02b@keups.net<br>Need Assistance?<br>Enter the generated security code from the<br>Symantec VIP app.<br>Vour code doesn't match our rec-<br>ords. Please try again. |  |
|----------------------------------------------------------------------------------------------------|--|
| Enter security code<br>123456<br>Verify<br>Back to sign in<br>English 🔽 Help                                                                                                    |  |

#### WARNING

This website is the property of the Commonwealth of Kentucky. This is to notify you that you are only authorized to use this site, or any information accessed through this site, for its intended purpose. Unauthorized access or disclosure of personal and confidential information may be punishable under state and federal law by criminal prosecution, penalties, and fines as well as civil penalties. Unauthorized access to this website or access in excess of your

## 5. Add/Remove MFA Security Methods

If you want to add a new security method or remove an existing security method, please follow the steps below.

**STEP 1:** After you log into the Kentucky Online Gateway dashboard, click on your name at the top of the screen to be redirected to Account Settings.

|                                             |                                                                                                    | Welcome cit060822 user02b 🎗   🍳 English 🗸   Help   Sign Out 🕞                                                                                                    |
|---------------------------------------------|----------------------------------------------------------------------------------------------------|----------------------------------------------------------------------------------------------------|
|                                             | Му Аррз                                                                                                    | All Apps                                                                                                    |
|                                             | Search for Applications                                                                                                    | QSearch                                                                                                    |
| # A B C                                     | DEFGHIJKL                                                                                                    | M N O P Q R S T U V W X Y Z                                                                                                    |
| Account Management                          | Business Connect Test App<br>This widget is for testing Business Connect<br>application integration with KOG and is used<br>for test purposes only. | CP Application<br>Internet Externer Only<br>This application is for Understanding of<br>Functionality only.<br>Allows public to create, update and view<br>their accounts |
| Enroll                                      | Enroll                                                                                                    | CP Access Enroll                                                                                                    |
| Identity Proofing                           | KARES DISPLAY                                                                                                    | Mutual Exclusive New Level MutuallyExclusiveByRoleExc                                                                                                    |
| Enables offline remote identity proofing of | Fingerprint based background checks for job                                                                                                    | Explore New Level of Mutually Exclusivity for MutuallyExclusiveByRoleExclusion                                                                                            |

STEP 2: From the Account Settings screen, click on the MFA Management tab.

|                                                                                                    | Welcome cit060822 user02b                    | My Account   Sign Out   Help   English 🗸 |
|----------------------------------------------------------------------------------------------------|----------------------------------------------|------------------------------------------|
| My Info My Credentials My Agreements Char<br>Organ Donor Registration                                                                                | nge Password MFA Management Training Modules |                                          |
| Account Home                                                                                                    | OFT                                          | Back To Application                      |
| Good Afternoon cit060822 user02b.<br>Please select a button above to view or<br>Password Last Modified: 6/8/2022<br>Password will expire in 55 days. | edit your account.                           |                                          |
|                                                                                                    |                                              |                                          |
|                                                                                                    |                                              |                                          |
|                                                                                                    |                                              |                                          |

**STEP 3:** Scroll down the page to the **Security Methods** section. You can use this section to add or remove different security methods.

| KENTUCKY                                        | Q \$earch your apps           |                                                                                                    | cit060822<br>Kentucky Online Gate                                                                                                    | ~ |
|-------------------------------------------------|-------------------------------|----------------------------------------------------------------------------------------------------|----------------------------------------------------------------------------------------------------|---|
| <ul><li>My Apps</li><li>Notifications</li></ul> | First name<br>Last name       | ctt060822<br>user03b                                                                                                    | An uppercase letter     A number     Does not include your first name     Does not include your last name     Your password cannot be any of your last 24 passwords |   |
|                                                 | Okta username                 | cit060822.user03b@keups.net                                                                                                    | Current password                                                                                                    |   |
|                                                 | Primary email<br>Mobile phone | cit060822.user03b@keups.net                                                                                                    | New password                                                                                                    |   |
|                                                 | Display name                  | user03b, clt060822                                                                                                    | Confirm new password                                                                                                    |   |
|                                                 | 😵 Display Language            | Edit                                                                                                    | Change Password                                                                                                    |   |
|                                                 | Language                      | English<br>Your default language has been automatically set<br>by your browser. To change your language please<br>eft and eave work decide disclaw language. | Security Methods  Security methods help your account security when signing in to Okta and other applications.                                                       |   |
|                                                 |                               | eun ana save your desired disputy language.                                                                                                    | Okta Verify Click "Set up" or "Set up another" to Add Set up                                                                                                    |   |
|                                                 |                               |                                                                                                    | Phone Set up another                                                                                                    |   |
|                                                 |                               |                                                                                                    | +1 XXXXXX2308 Click to REMOVE Remove                                                                                                    |   |
|                                                 |                               |                                                                                                    | Symantec VIP Set up                                                                                                    |   |
| Last sign in: a few seconds ago                 |                               |                                                                                                    |                                                                                                    |   |
| Privacy                                         |                               |                                                                                                    |                                                                                                    |   |

**STEP 4:** Follow the onscreen instructions to add or remove a security method.

# Password Reset

There may be times when it is necessary to reset your password, such as if your password has expired, if you forgot your password, etc.

#### 6. Reset an Expired Password

To reset your expired password please follow the steps below.

**STEP 1:** If you have correctly entered your email address and password on the new KOG login screen <u>BUT</u> the password has expired, then you will be prompted to set a new password. Enter your new password (that meets the requirements shown on the screen) into the **New password** and **Re-enter password** fields and click the **Reset Password** button.

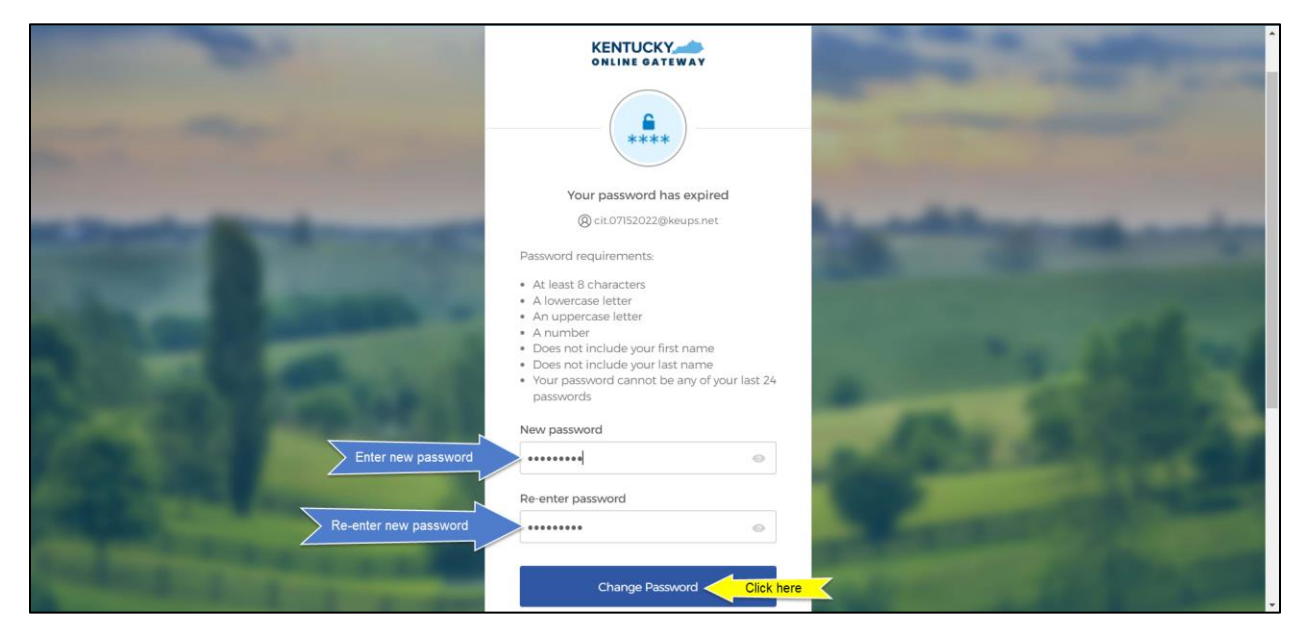

**STEP 2:** If the new password meets the requirements, your new password will be set and if no other verification steps (MFA) are needed, you will be redirected to your application.

## 7. Reset a Forgotten Password by Email

To reset your forgotten password using email, please follow the steps below.

**STEP 1:** On the new KOG login screen, please enter the email address associated with your existing KOG account into the **Email Address** field and click the **Next** button.

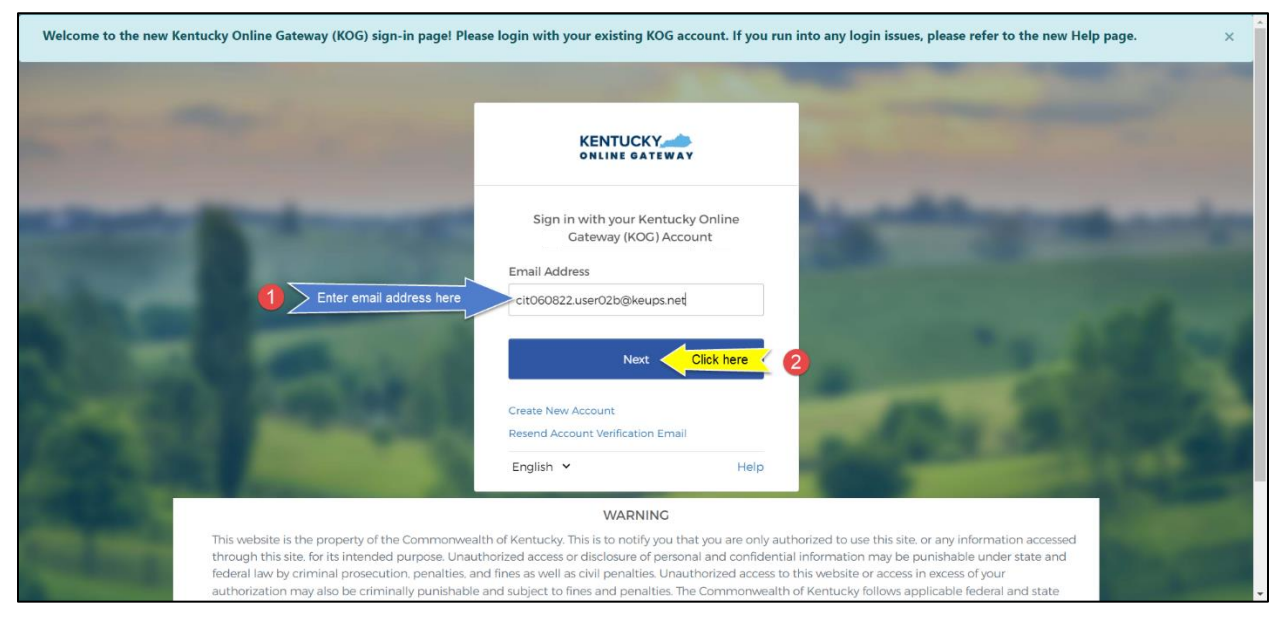

**STEP 2:** Click the **Forgot password** link.

| KENTUCKY                                                  |      |
|-----------------------------------------------------------|------|
| Verify with your password                                 |      |
| & cit060822.user02b@keups.net                             |      |
| Password                                                  |      |
|                                                           | 0    |
| Verify                                                    |      |
| Forgot password? Click here<br>Verify with something else |      |
| Back to sign in                                           |      |
| English 🔽                                                 | Help |

STEP 3: If you see an error "It looks like you are trying to login for the first time on this new login screen. Please click here to reset your password." then please click on the "click here to reset your password" link. If you do not see this error, then skip the steps below, go to <u>STEP 9</u> and continue from there.

|                                                                                                    |                                                                                                    | and the second second se |                                                                                                    |
|----------------------------------------------------------------------------------------------------|----------------------------------------------------------------------------------------------------|----------------------------------------------------------------------------------------------------|----------------------------------------------------------------------------------------------------|
|                                                                                                    |                                                                                                    | AY                                                                                                    |                                                                                                    |
| -                                                                                                    | Verify with your pas                                                                                                    | sword<br>ng to login<br>: new login                                                                                                    |                                                                                                    |
|                                                                                                    | Please Click her your password.                                                                                                    | e to reset Click here                                                                                                    |                                                                                                    |
|                                                                                                    | Verify<br>Forgot password?<br>Back to sign in                                                                                                    |                                                                                                    |                                                                                                    |
| A Real Property lies of the                                                                                                    | English 🔽                                                                                                    | Help                                                                                                    |                                                                                                    |
| This website is the property of the Commonwe<br>accessed through this site, for its intended purp<br>state and federal law by criminal prosecution, p<br>authorization may also be criminally punishable | WARNING<br>alth of Kentucky. This is to notify you<br>pose. Unauthorized access or discloss<br>penalties, and fines as well as civil per<br>e and subject to fines and penalties. | that you are only authorized to use this :<br>ure of personal and confidential informat<br>nalties. Unauthorized access to this webs<br>The Commonwealth of Kentucky follows                                                                                                    | site, or any information<br>ion may be punishable under<br>ite or access in excess of your<br>s applicable federal and state |

**STEP 4:** Enter your email address into the **E-Mail Address** field and click the **Submit** button.

|                                                                                                    | FAQ   Help   😯 English +                                                                                                    | • |
|----------------------------------------------------------------------------------------------------|----------------------------------------------------------------------------------------------------|---|
| Reset Password                                                                                                    |                                                                                                    |   |
| No longer have access to your account Email? Plant access to your account Email? Plant access to your access to your account Email? Plant access to your access to your account Email? Plant access to your access to your account Email? Plant access to your access to your account Email? Plant access to your access to your access to you | ase contact the KOG Help Desk (KOGHelpdesk@ky.gov)                                                                                                    |   |
| Reset Password via E-Mail Address                                                                                                    |                                                                                                    |   |
| E-Mail Address cit060822.us                                                                                                    | 02bøkeups.net Enter email address here 1<br>Click here SUBMIT SIGN IN                                                                                                    |   |
| Number of the second second                                                                                                    | The Real Property lies and the real Property lies and the real Property lie |   |
| x.                                                                                                    |                                                                                                    | - |

**STEP 5:** You will receive a notification on the screen that says further instructions have been sent to your email address.

|                                                                                                    | FAQ   Help   🛛 🗣 English 🛩                         |
|----------------------------------------------------------------------------------------------------|----------------------------------------------------|
| Reset Password                                                                                                    |                                                    |
| We've sent further instructions to your email address. If you cannot access this ema<br>for further assistance.                                                                                                    | il account, you will need to contact the Help Desk |
| No longer have access to your account Email? Please contact the KOG Help Desk (KO                                                                                                    | OCHelpdesk@ky.gov)                                 |
| E-Mail Address                                                                                                    |                                                    |
| SUBMIT                                                                                                    | GN IN                                              |
| and the second second se | 4                                                  |

**STEP 6:** Log into your email account and retrieve an email titled as "PASSWORD RESET". Click the link in the email message as shown in screenshot below.

| PASSWORD RESET                                                                                                    |                               |         | 0       | Z |
|----------------------------------------------------------------------------------------------------|-------------------------------|---------|---------|---|
| KEUPS_no_reply@ky.gov<br>to cit060822.user02b →                                                                                                    | 4:35 PM (0 minutes ago)       | ☆       | ←       | : |
| cit060822 user02b (cit060822.user02b),                                                                                                    |                               |         |         |   |
| You received this message because someone requested that your password be reset.                                                                                                    |                               |         |         |   |
| Click on the below link to set your password.<br>https://dev.kog.ky.gov/public/Fwlink/?linkid=4de87d16-e92b-49b3-bde7-bf20795a37db                                                                                                    |                               |         |         |   |
| If you need any assistance further, please contact the Kentucky Online Gateway HelpDesk.                                                                                                    |                               |         |         |   |
| Kentucky Online Gateway<br><u>Kentucky Online Gateway HelpDesk</u>                                                                                                    |                               |         |         |   |
| NOTE: Do not reply to this email. This email account is only used to send messages.                                                                                                    |                               |         |         |   |
| Privacy Notice: This email message is only for the person it was addressed to. It may contain restricted and private information. You are forbidden to use, tell, show, or send this inform person who was supposed to get this message, please destroy all copies. | nation without permission. If | you are | not the | ż |
|                                                                                                    |                               |         |         |   |

**STEP 7:** Enter your new password (that meets the requirements) into the **New Password** and **Confirm Password** fields and click the **Change Password** button.

|                                                                                                    | Help 📔 🛛 English 👻 |
|----------------------------------------------------------------------------------------------------|--------------------|
| Reset Password                                                                                                    |                    |
| Fill out the form below to reset your password. Your new password must: <ul> <li>Have a length of at least 8 characters</li> <li>Contain at least one number</li> <li>Contain both lower and uppercase letters</li> <li>Not contain your first or last name</li> <li>Not be any of your last 24 passwords</li> </ul> |                    |
| New Password          Confirm Password          Change Password       Click here                                                                                                    |                    |

**STEP 8:** If the new password meets the requirements, your new password will be set. You can now sign in with your existing email address and new password. Click the **SIGN IN** button, go to <u>STEP 15</u> and continue from there.

| KEN. | Help   @ English -<br>GATEWAY                  |  |
|------|------------------------------------------------|--|
|      |                                                |  |
|      | Reset Password                                 |  |
|      | • Your password has successfully been changed. |  |
|      | Click here SIGN IN                             |  |

STEP 9: Click the Send me an email button.

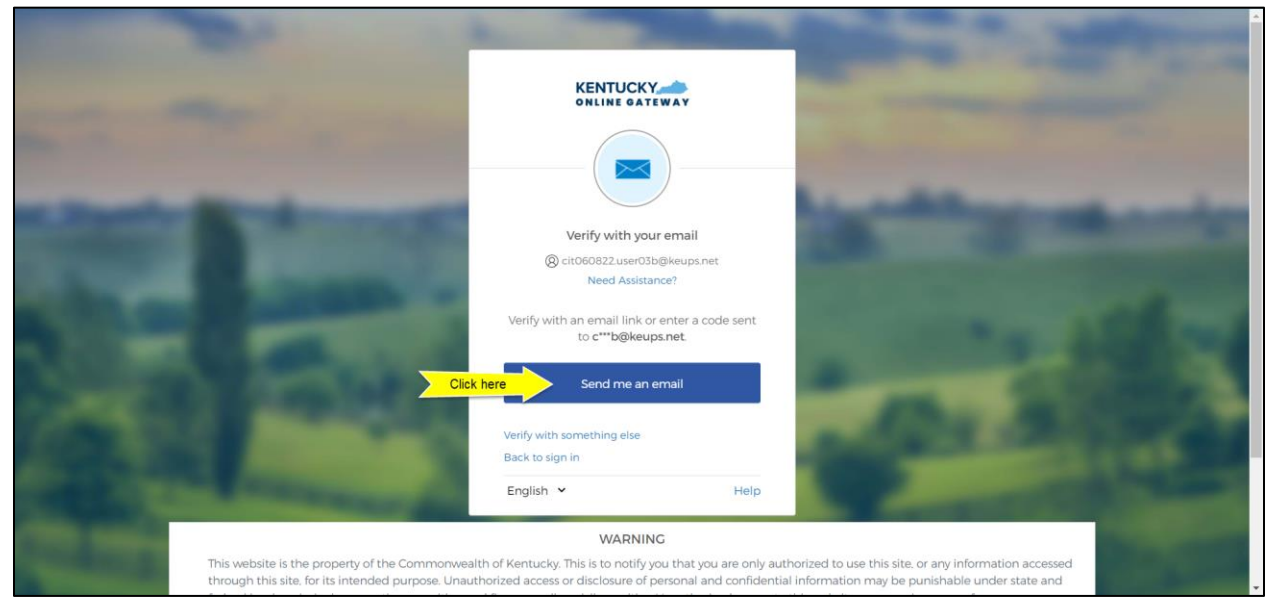

**STEP 10:** The screen will notify you that an email message containing a link has been sent to your email address.

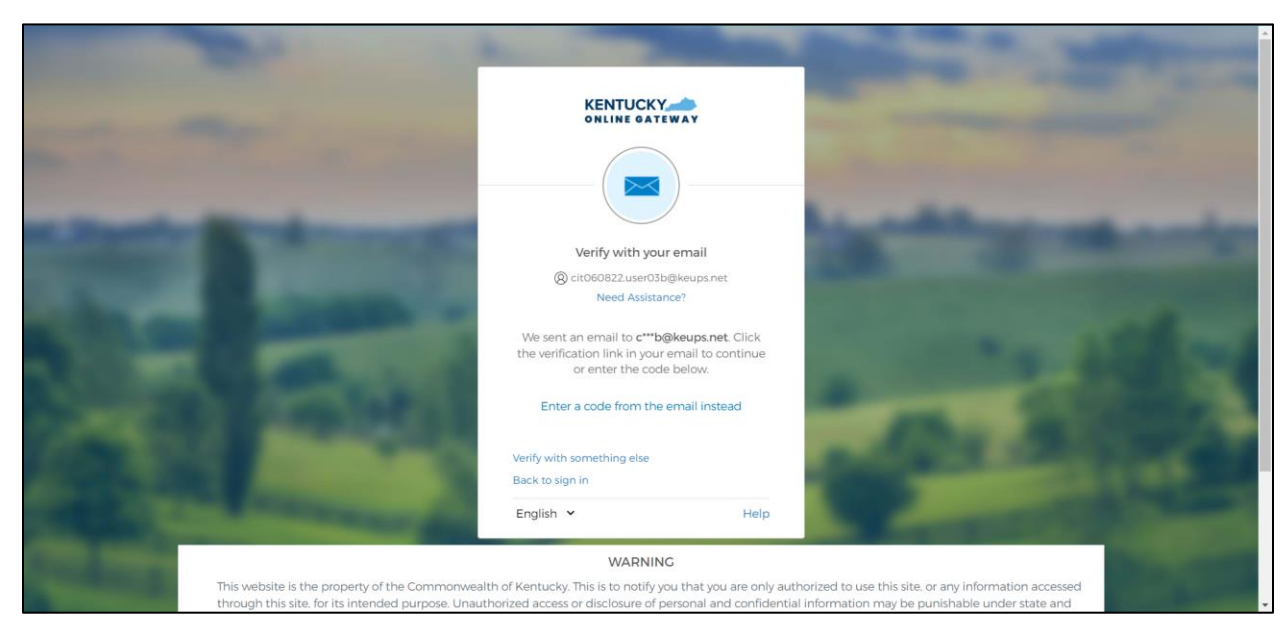

**STEP 11:** Log into your email account and retrieve an email message titled as "PASSWORD RESET" that contains a link and a 6-digit code.

At this point, you have two options to reset your password:

- A. Click "Reset Password" button in the email.
   OR
- B. Enter the 6-digit code shown in the email to the new KOG login screen.

If you want to choose option A, continue to the step below (STEP 12).

If you want to choose option B, skip **STEP 12**, go to <u>STEP 18</u> and continue from there.

| <b>KEUPS Alerts</b> <keups_no_reply@ky.gov><br/>to cit060822.user03b ▼</keups_no_reply@ky.gov> |                                                                                                    | 8:18 PM (3 minutes ago) | ☆ | ¢ | : |
|------------------------------------------------------------------------------------------------|----------------------------------------------------------------------------------------------------|-------------------------|---|---|---|
|                                                                                                | KENTUCKY                                                                                                    |                         |   |   |   |
|                                                                                                | Kentucky Online Gateway - Password Reset<br>Requested                                                                    |                         |   |   |   |
|                                                                                                | Hi cit060822 user03b,                                                                                                    |                         |   |   |   |
|                                                                                                | A password reset request was made for your account.                                                                      |                         |   |   |   |
|                                                                                                | Click this link to reset the password for <a href="mailto:cit060822.user03b@keups.net">cit060822.user03b@keups.net</a> : |                         |   |   |   |
|                                                                                                | Click here Reset Password<br>This link expires in 5 minutes.                                                             |                         |   |   |   |
|                                                                                                | Can't use the link? Enter a code instead, in next 5 minutes: 603256                                                      |                         |   |   |   |
|                                                                                                | If you need any assistance further, please contact the Kentucky Online Gateway<br>HelpDesk.                              |                         |   |   |   |

**STEP 12:** Click on the **Reset Password** button in the email message.

**STEP 13:** You will be prompted to set a new password. Enter your new password (that meets the requirements shown on the screen) into the **New password** and **Re-enter password** fields and click the **Reset Password** button.

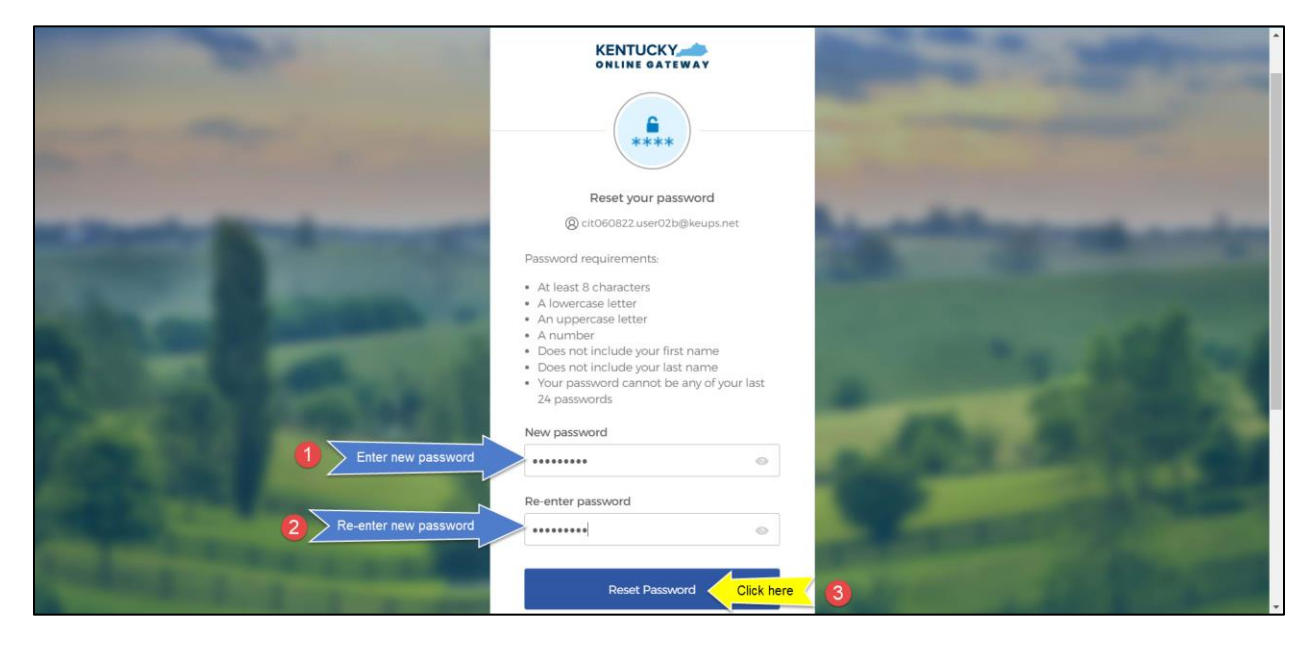

**STEP 14:** If the new passwords match and meet the requirements, your new password will be set. You can now sign in with your existing email address and new password. Click the **Back to sign in** link.

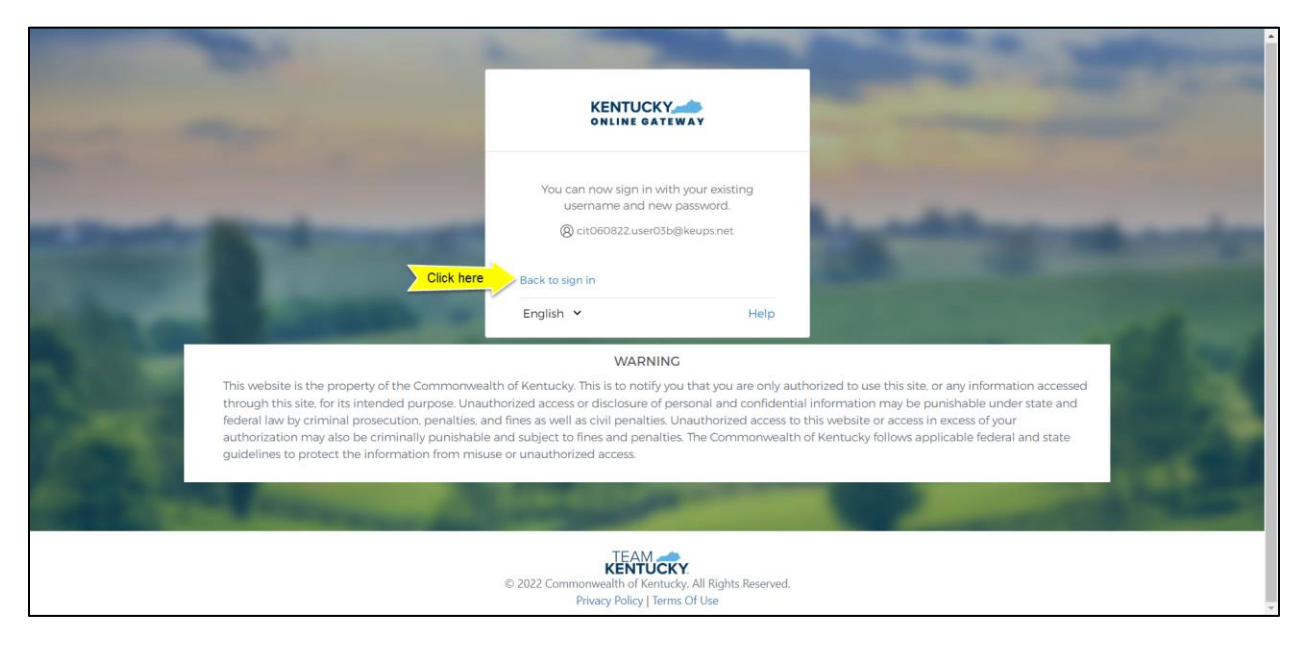

**STEP 15:** You will be redirected to the new KOG login screen where you will enter the email address associated with your existing KOG account into the **Email Account** field and click the **Next** button.

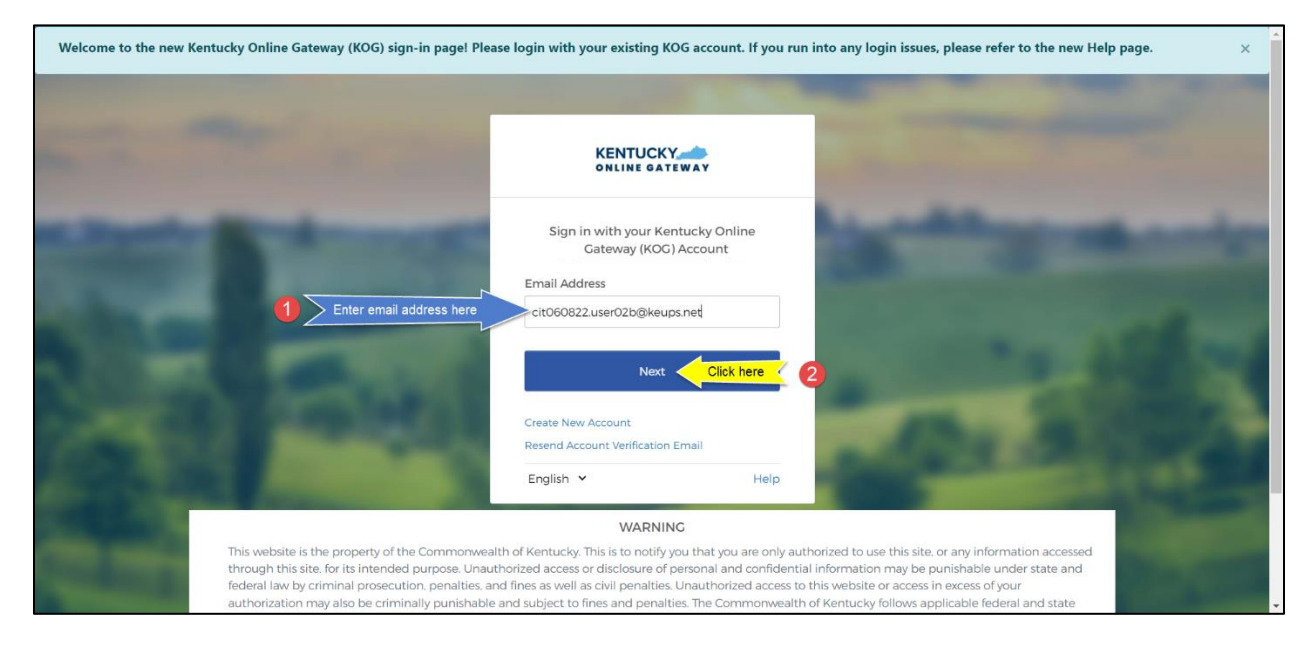

**STEP 16:** Enter your new password into the **Password** field and click the **Verify** button.

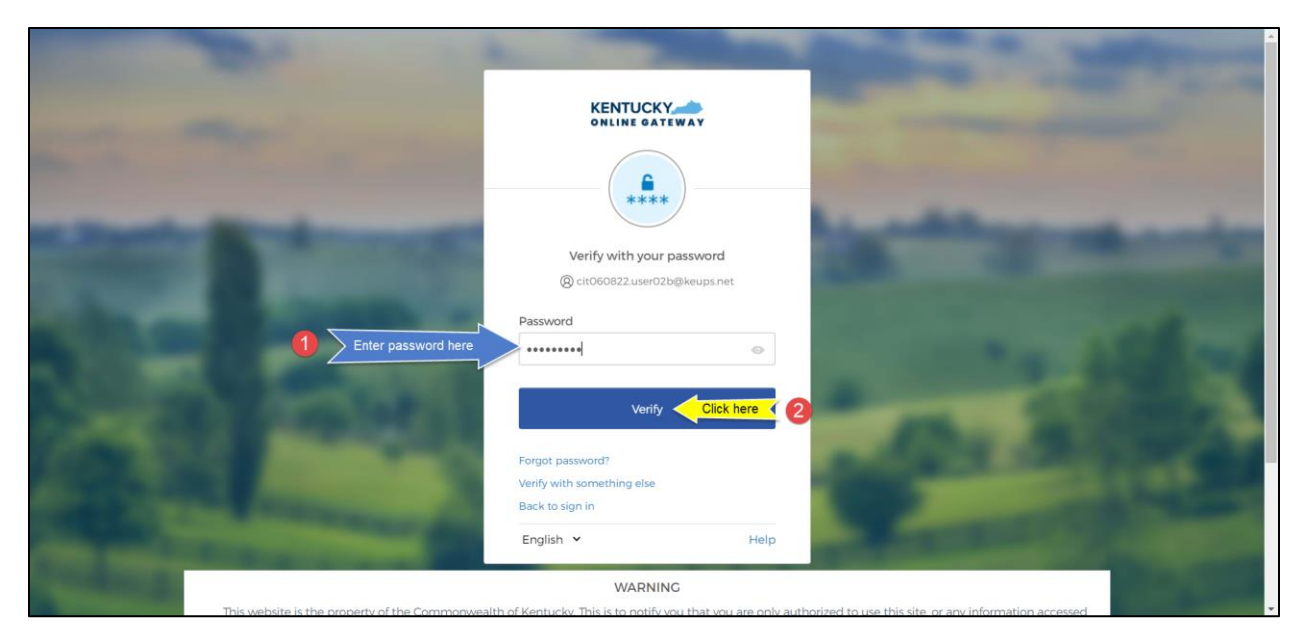

**STEP 17:** If you have entered your new password correctly, and if no other verification steps (MFA) are needed you will be redirected to your application.

**STEP 18:** From the email message, copy the 6-digit code.

| PASSWORD RESET (External) > Inbox ×                                                     |                         |   | 0 | Ø |
|-----------------------------------------------------------------------------------------|-------------------------|---|---|---|
| KEUPS Alerts <keups_no_reply@ky.gov><br/>to cit060822.user03b ▼</keups_no_reply@ky.gov> | 8:29 PM (0 minutes ago) | ☆ | ¢ | : |
|                                                                                         |                         |   |   |   |
| Kentucky Online Gateway - Password Reset<br>Requested                                   |                         |   |   |   |
| Hi cit060822 user03b,<br>A password reset request was made for your account.            |                         |   |   |   |
| Click this link to reset the password for cit060322.user03b@keups.net:                  |                         |   |   |   |
| Reset Password                                                                          |                         |   |   |   |
| This link expires in 5 minutes.                                                         |                         |   |   |   |
| Can't use the link? Enter a code instead, in next 5 minutes 550995                      | here                    |   |   |   |

**STEP 19:** Return to the KOG screen and click the **Enter the code from the email instead** link like shown in the screenshot below.

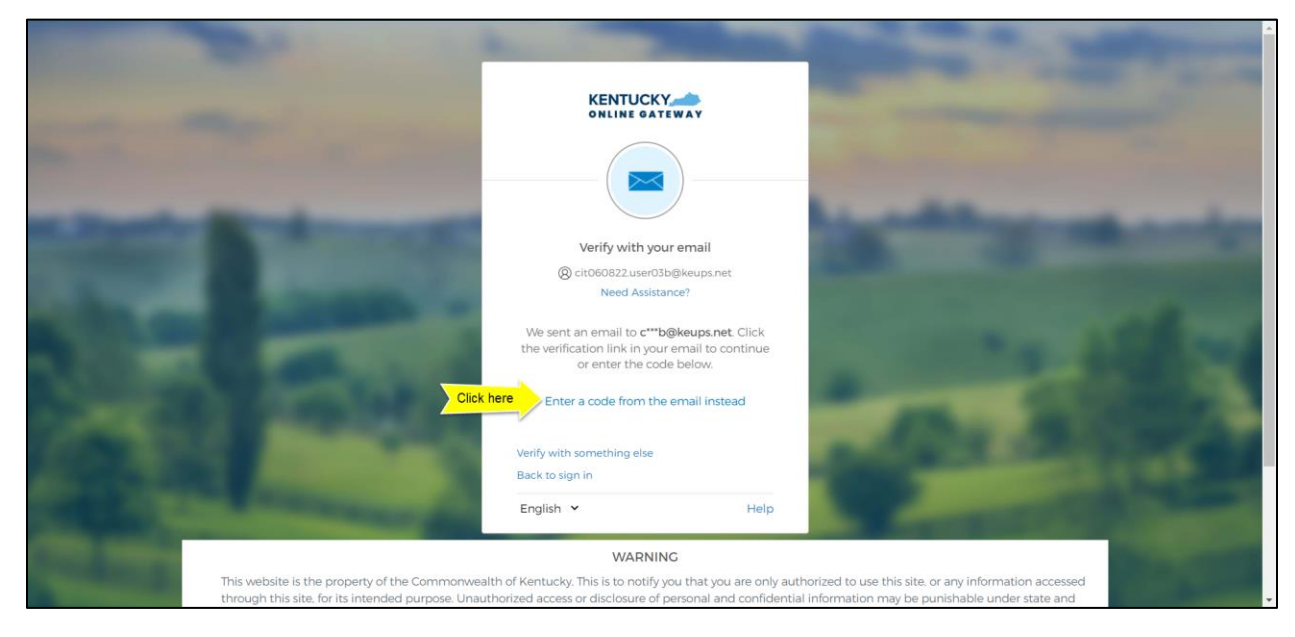

**STEP 20:** Manually enter or paste the 6-digit code from the email message into the **Enter Code** field and click the **Verify** button.

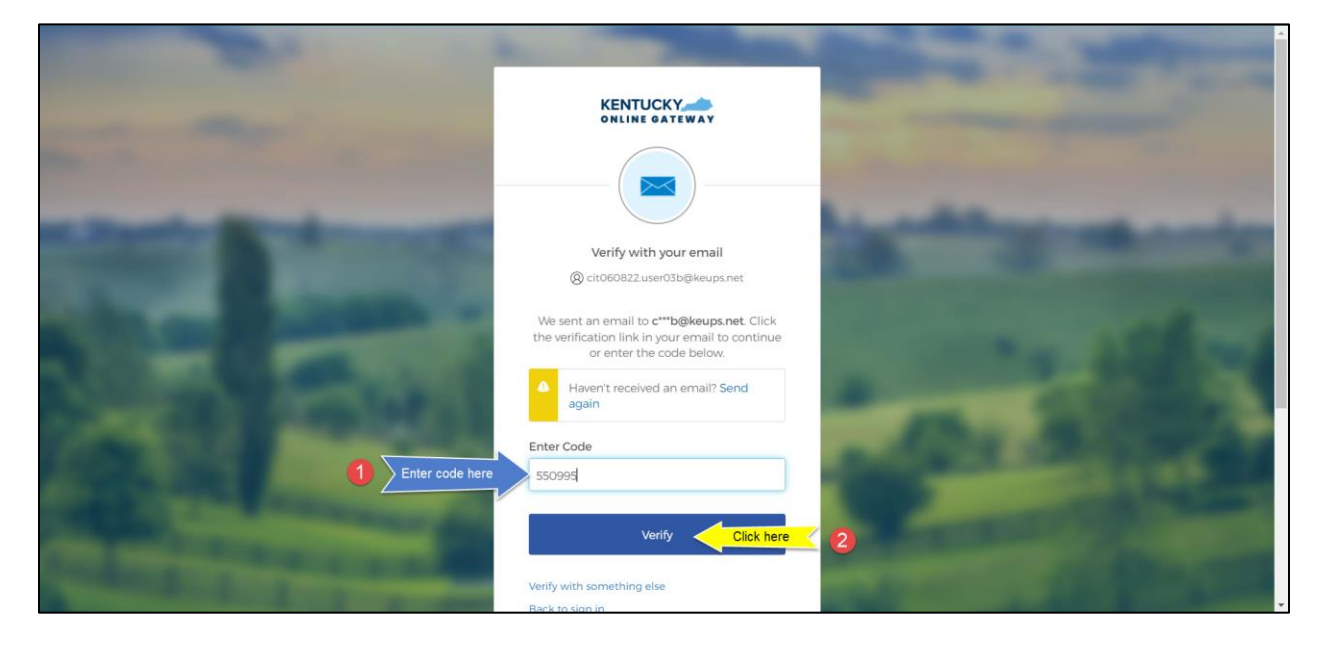

**STEP 21:** You will be prompted to set a new password. Enter your new password (that meets the requirements shown on the screen) into the **New password** and **Re-enter password** fields and click the **Reset Password** button.

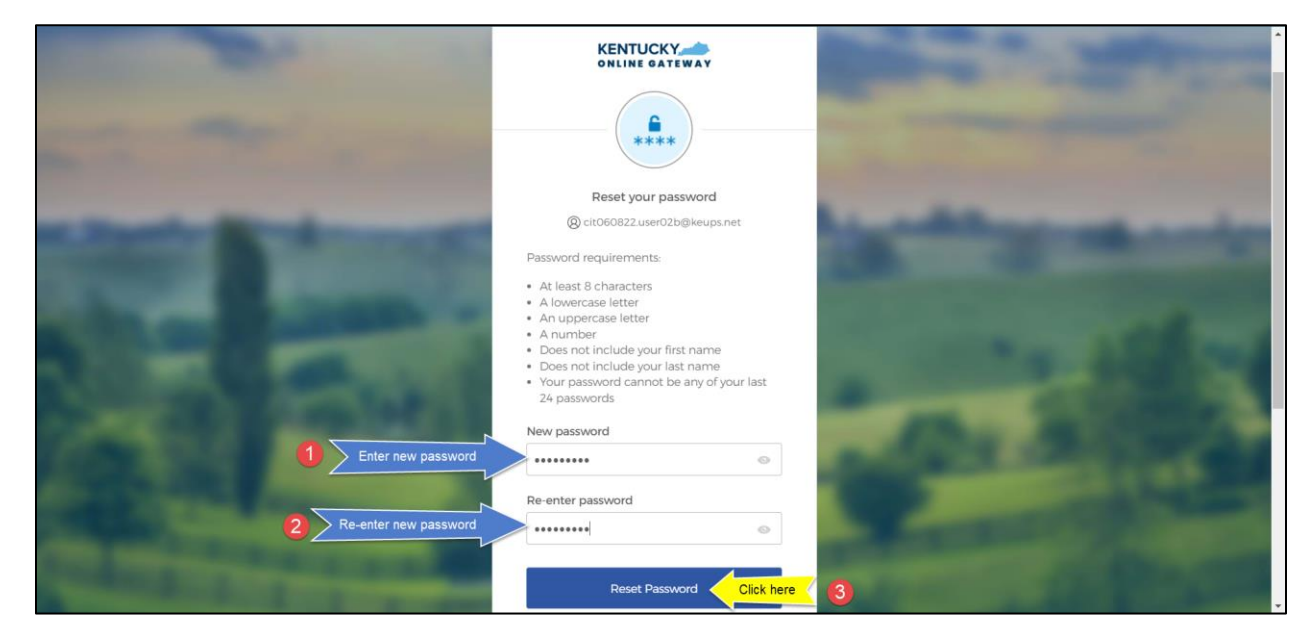

**STEP 22:** If the new password meets the requirements, your new password will be set and if no other verification steps (MFA) are needed, you will be redirected to your application.

#### 8. Reset a Forgotten Password by Okta Verify Push Notification

To reset your forgotten password using Okta Verify Push Notification, please follow the steps below.

**NOTE**: You can <u>ONLY</u> use this method to reset your password if you have previously enrolled into Okta Verify security method, otherwise please go to <u>section 8 Reset a Forgotten Password by Email</u>

**STEP 1:** On the new KOG login screen, please enter the email address associated with your existing KOG account into the **Email Address** field and click the **Next** button.

| Welcome to the new Kentucky Online Gateway (KOG) sign-in page! Please login wi                                                                                                    | th your existing KOG account. If you run into any login issues, please refer to the new Help page. $	imes$                                                                                                    |
|----------------------------------------------------------------------------------------------------|----------------------------------------------------------------------------------------------------|
| and the second second s |                                                                                                    |
| si                                                                                                    | gn in with your Kentucky Online<br>Gateway (KOG) Account                                                                                                    |
| Email                                                                                                    | Address                                                                                                    |
| Enter email address here                                                                                                    | D822.user02b@keups.net                                                                                                    |
|                                                                                                    | Next Click here 2                                                                                                    |
| Create                                                                                                    | New Account                                                                                                    |
| Resence                                                                                                    | Account Verification Email                                                                                                    |
| Englis                                                                                                    | h 👻 Help                                                                                                    |
|                                                                                                    | the second second second second second second second second second second second second second second second se                                                                                                    |
|                                                                                                    | WARNING                                                                                                    |
| This website is the property of the Commonwealth of Kentu<br>through this site. for its intended purpose. Unauthorized acc<br>federal law by criminal prosecution, penalties, and fines as w                                                                                                    | ky. This is to notify you that you are only authorized to use this site, or any information accessed<br>ess or disclosure of personal and confidential information may be punishable under state and<br>ell as civil penalties. Unauthorized access to this website or access in excess of your<br>before and elementer or the compression of the source of theorem the data for the source of the source of the |

STEP 2: Click the Forgot password link.

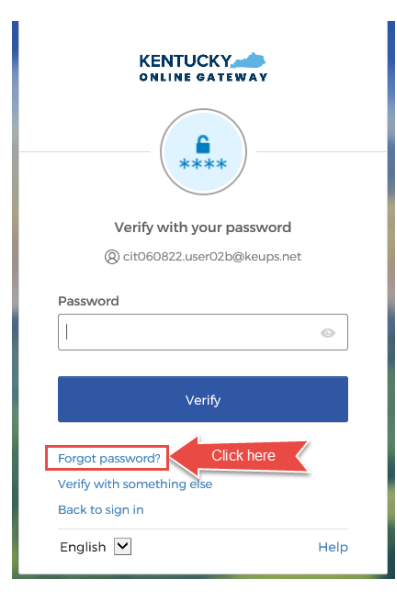

STEP 3: Click the Select button next to Get a push notification.

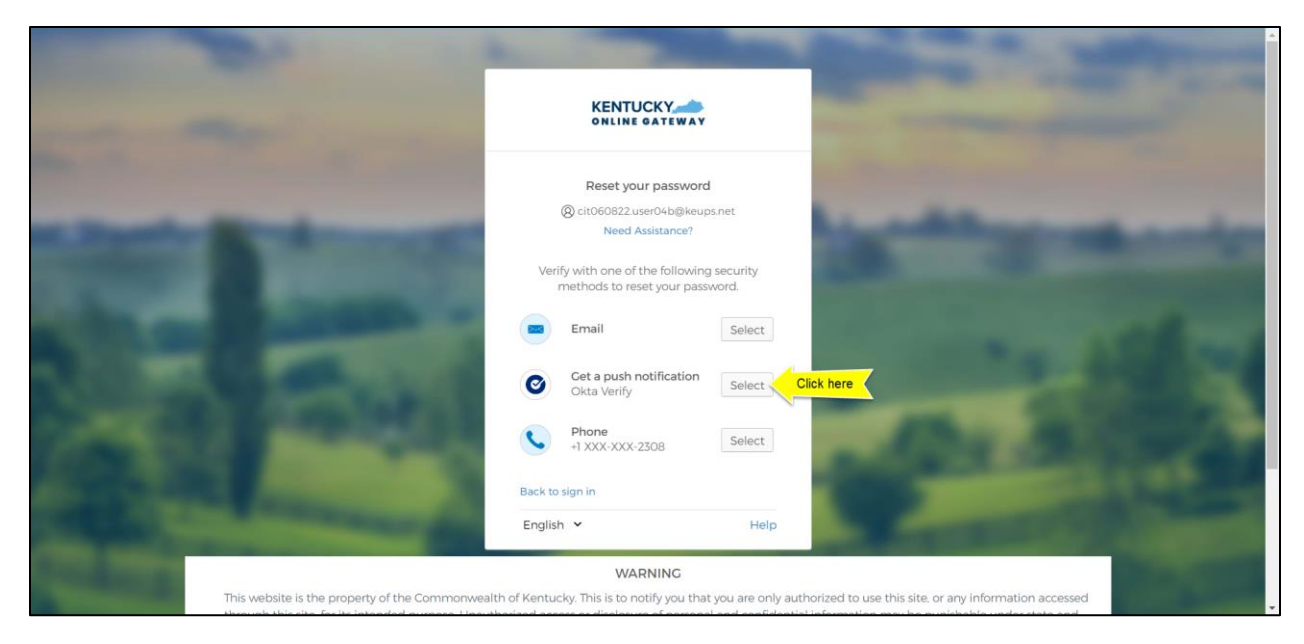

**STEP 4:** An Okta Verify app related notification will appear on the screen of your mobile device or tablet/iPad. Tap (and hold) the alert to open the notification, then tap the **Yes, It's Me** button.

| T-Mobile                                                                                                    |                                                        | 4:13 🕫 💶                                                                                                    |
|----------------------------------------------------------------------------------------------------|--------------------------------------------------------|----------------------------------------------------------------------------------------------------|
|                                                                                                    |                                                        | <b>〈</b> Sign-in Notification Tips                                                                                                 |
| 11:24                                                                                                    |                                                        | Verify Push Notifications Without<br>Opening the App                                                                               |
| TIME SENSITIVE now<br>Did You Just Try to Sign In?<br>Near Frankfort, Kentucky, United States                                         | Did You Just Try to Sign In?                           |                                                                                                    |
| Leave on Time Sensitive notifications from Okta<br>Verify? This allows Okta Verify to deliver important<br>notifications immediately. | <ul> <li>Frankfort, Kentucky, United States</li> </ul> |                                                                                                    |
| Leave On Turn Off                                                                                                    | (2) Just now                                           | <ol> <li>Your screen is unlocked</li> <li>Touch and hold, or swipe down on the<br/>notification (on supported devices).</li> </ol> |
|                                                                                                    | Yes, It's Me                                           | 2. Tap the approve option.                                                                                                    |
| No Older Notifications                                                                                                    | No, It's Not Me                                        | From the lockscreen                                                                                                    |
|                                                                                                    |                                                        | <ol> <li>Touch and hold the notification.</li> <li>Tap the approve option.</li> </ol>                                              |
| 2                                                                                                    |                                                        | Learn More                                                                                                    |
|                                                                                                    |                                                        | Successfully responded to push authentication request                                                                              |

**STEP 5:** Return to KOG screen where you will be prompted to set a new password. Enter your new password (that meets the requirements shown on the screen) into the **New password** and **Re-enter password** fields and click the **Reset Password** button.

|                                              | KENTUCKY                                                                                                    | States - Margaret  |
|----------------------------------------------|----------------------------------------------------------------------------------------------------|--------------------|
|                                              | ****                                                                                                    |                    |
|                                              | Reset your password                                                                                                    |                    |
|                                              | @ cit060822.user02b@keups.net                                                                                                    | a sublimant of the |
| Enter new password     Re-enter new password | Password requirements:  A t least 8 characters A lowercase letter An uppercase letter Output Does not include your first name Output Does not include your last name Output Does not include your last name Your password cannot be any of your last Z4 passwords  New password  Re-enter password  Meter Password  Click here | 3                  |

**STEP 6:** If the new password meets the requirements, your new password will be set and if no other verification steps (MFA) are needed, you will be redirected to your application.

### 9. Reset a Forgotten Password by Phone (SMS)

To reset your forgotten password using Phone SMS text message please follow the steps below.

**NOTE**: You can <u>ONLY</u> use this method to reset your password if you have previously enrolled into Phone security method, otherwise please go to <u>section 8 Reset a Forgotten Password by Email</u>

**STEP 1:** On the new KOG login screen, please enter the email address associated with your existing KOG account into the **Email Address** field and click the **Next** button.

| Welcome to the new Kentucky Online Gateway (KOG) sign-in page! Plea                                   | ase login with your existing KOG accoun                                                         | . If you run into any login issues, please refer to the new Help page. $\qquad \qquad \times$                                                                                                    |
|----------------------------------------------------------------------------------------------------|-------------------------------------------------------------------------------------------------|----------------------------------------------------------------------------------------------------|
|                                                                                                    |                                                                                                 | and the second second                                                                                                    |
| the second second                                                                                     | KENTUCKY                                                                                        | Statement of the second second second second second second second second second second second second second se                                                                                                    |
| State Schussel                                                                                        | Sign in with your Kentucky Onl<br>Gateway (KOG) Account                                         | line                                                                                                    |
| h                                                                                                    | Email Address                                                                                   | the second second second second second second second second second second second second second second second se                                                                                                    |
| Enter email address here                                                                              | cit060822.user02b@keups.net                                                                     |                                                                                                    |
|                                                                                                    |                                                                                                 | there 2                                                                                                    |
| - Contraction of the second second                                                                    | Create New Account                                                                              | AND INCOMENTS                                                                                                    |
|                                                                                                    | Resend Account Verification Email                                                               | A DESCRIPTION OF THE OWNER OF THE OWNER OWNER OF THE OWNER OF THE OWNER OF THE OWNER OF THE OWNER OF THE OWNER OF THE OWNER OF THE OWNER OF THE OWNER OF THE OWNER OF THE OWNER OF THE OWNER OF THE OWNER OF THE OWNER OF THE OWNER OF THE OWNER OF THE OWNER OF THE OWNER OF THE OWNER OF THE OWNER OF THE OWNER OF THE OWNER OF THE OWNER OWNER OF THE OWNER OWNER |
|                                                                                                    | English 🖌                                                                                       | Help                                                                                                    |
|                                                                                                    |                                                                                                 | and the second second se                                                                                                    |
|                                                                                                    | WARNING                                                                                         |                                                                                                    |
| This website is the property of the Commonweal<br>through this site, for its intended purpose. Unaut  | Ith of Kentucky. This is to notify you that you<br>thorized access or disclosure of personal an | u are only authorized to use this site, or any information accessed<br>Id confidential information may be punishable under state and                                                                                                    |
| federal law by criminal prosecution, penalties, ar<br>authorization may also be criminally punishable | nd fines as well as civil penalties. Unauthoriz<br>and subject to fines and penalties. The Con  | zed access to this website or access in excess of your mmonwealth of Kentucky follows applicable federal and state                                                                                                    |

STEP 2: Click the Forgot password link.

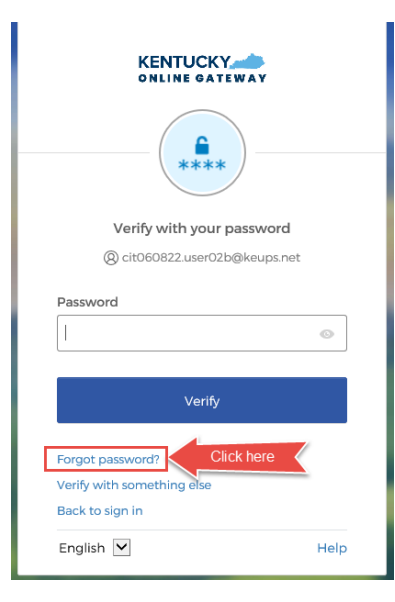

#### STEP 3: Click the Select button next to Phone.

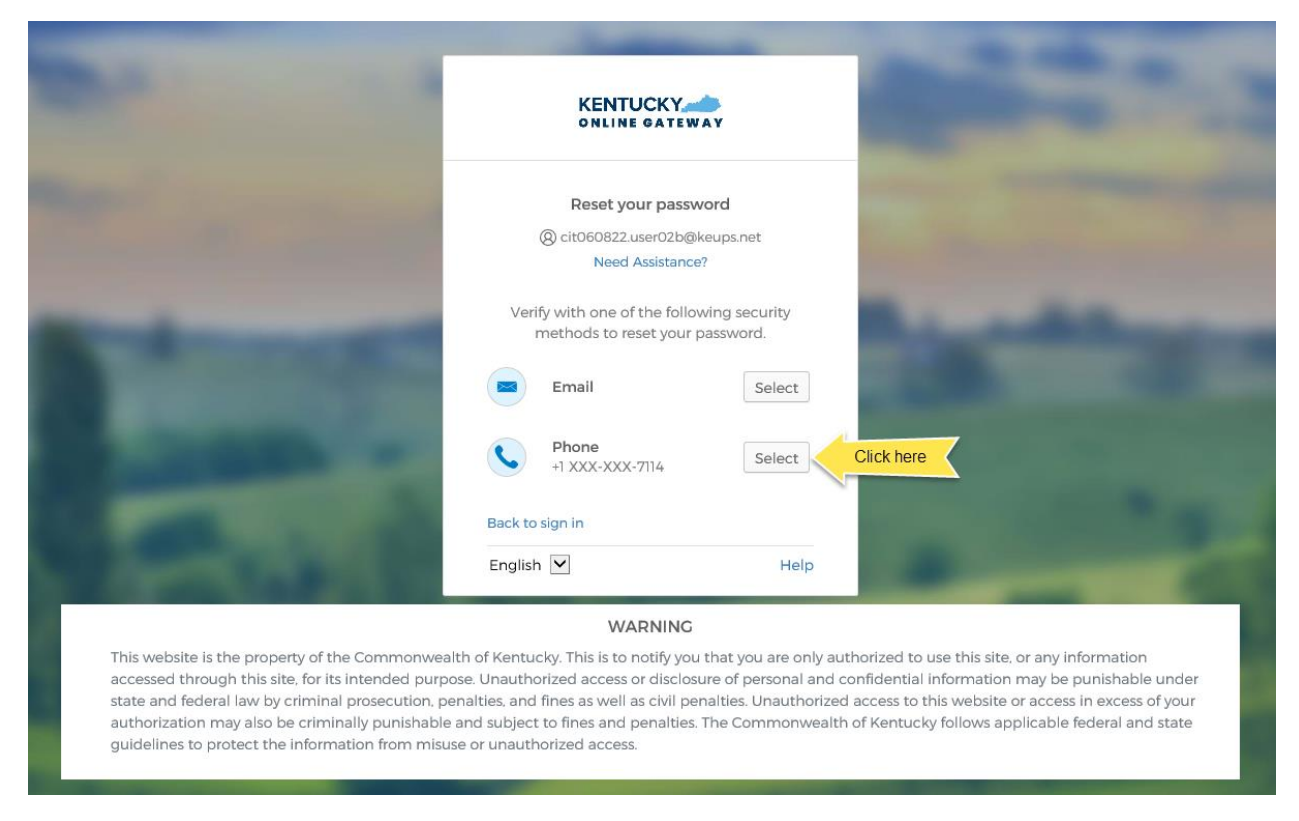

**STEP 4:** Click the **Receive a code via SMS** button. *NOTE: Standard mobile messaging rates may apply from your mobile carrier.* 

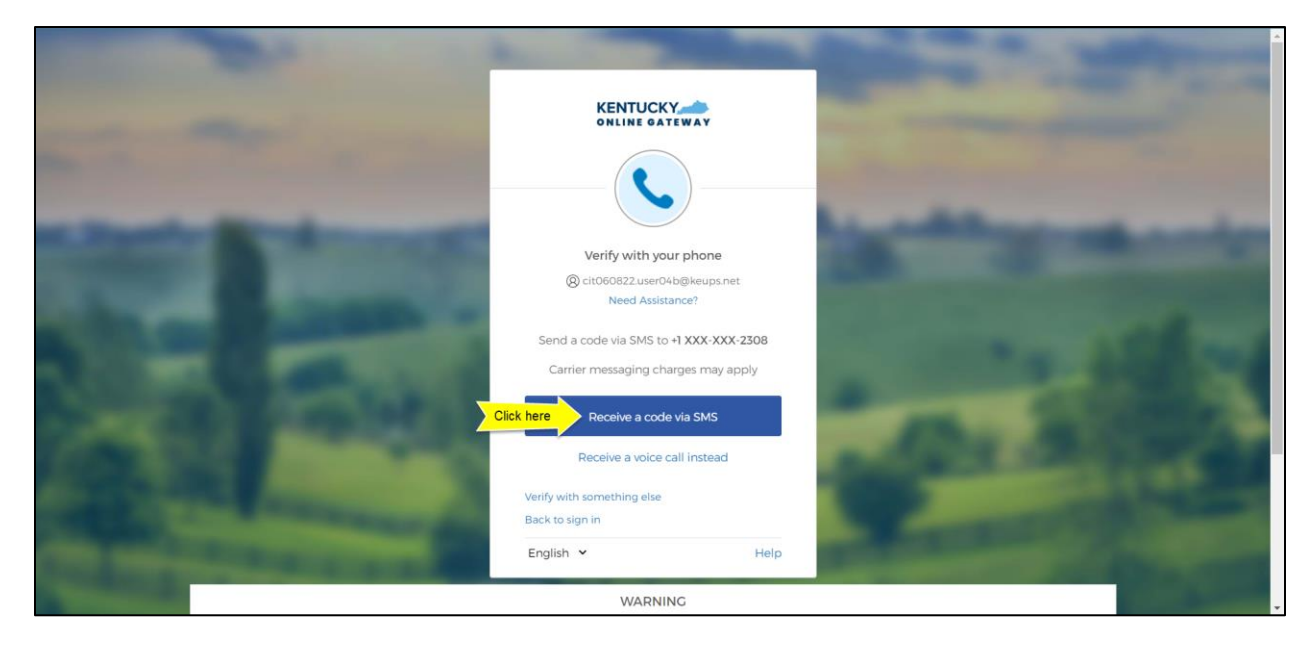

**STEP 5:** You will receive a SMS text message to your mobile device containing a 6-digit code. Return to KOG screen and enter the 6-digit code you received into the **Enter Code** field, and click the **Verify** button.

|                                                                                                    |                                                                                                    | State of the local division of the local division of the local div | and Personnel |
|----------------------------------------------------------------------------------------------------|----------------------------------------------------------------------------------------------------|----------------------------------------------------------------------------------------------------|---------------|
| and the second second s |                                                                                                    | -                                                                                                    |               |
|                                                                                                    | <b>C</b>                                                                                           |                                                                                                    | -             |
| COMPANY OF THE OWNER                                                                                                    | Verify with your phone<br>(2) cit060822.user04b@keups.ni<br>Need Assistance?                       | et                                                                                                    |               |
|                                                                                                    | A code was sent to +1 XXX-XXX-2300<br>the code below to verify.<br>Carrier messaging charges may a | 8. Enter                                                                                                    | 15 20         |
| 1 Enter code here                                                                                                    | Enter Code<br>244384                                                                               |                                                                                                    |               |
| and the second designed to be a second designed as a second designed as  | Verify                                                                                             | Click here                                                                                                    |               |
| Conduction of the local division of the local division of the loca | Verify with something else<br>Back to sign in                                                      | Help                                                                                                    |               |

**STEP 6:** If the code was entered correctly, you will be prompted to set a new password. Enter your new password (that meets the requirements shown on the screen) into the **New password** and **Re-enter password** fields and click the **Reset Password** button.

| -                                                                                                    | KENTUCKY                                                                                                    | States - Margaret                                                                                                    |
|----------------------------------------------------------------------------------------------------|----------------------------------------------------------------------------------------------------|----------------------------------------------------------------------------------------------------|
| and the second                                                                                                    | ****                                                                                                    |                                                                                                    |
| and the second second se | Reset your password                                                                                                    |                                                                                                    |
| or Street, Street, or other                                                                                                    | @ cit060822.user02b@keups.net                                                                                                    | A CONTRACTOR OF THE OWNER OF THE OWNER OWNER OF THE OWNER OWNER OWNER OWNER OWNER OWNER OWNER OWNER OWNER OWNER OWNER OWNER OWNER OWNER OWNER OWNER OWNER OWNER OWNER OWNER OWNER OWNER OWNER OWNER OWNER OWNER OWNER OWNER OWNER OWNER OWNER OWNER OWNER OWNER OWNER OWNER OWNE |
|                                                                                                    | Password requirements:<br>• At least 8 characters<br>• A lowercase letter<br>• An uppercase letter<br>• A number<br>• Does not include your first name<br>• Does not include your last name<br>• Your password cannot be any of your last<br>24 passwords<br>New password |                                                                                                    |
| Enter new password                                                                                                    | ····· ·                                                                                                    | And the second second se                                                                                                    |
| 2 Re-enter new password                                                                                                    | Re-enter password                                                                                                    | Constant Name                                                                                                    |
| COLUMN TWO IS NOT                                                                                                    | Reset Password Click here                                                                                                    | 3                                                                                                    |

**STEP 7:** If the new password meets the requirements, your new password will be set and if no other verification steps (MFA) are needed, you will be redirected to your application.

## 10. Reset a Forgotten Password by Phone (Voice Call)

To reset your forgotten password using Phone Voice Call please follow the steps below.

**NOTE**: You can <u>ONLY</u> use this method to reset your password if you have previously enrolled into Phone security method, otherwise please go to <u>section 8 Reset a Forgotten Password by Email</u>

**STEP 1:** On the new KOG login screen, please enter the email address associated with your existing KOG account into the **Email Address** field and click the **Next** button.

| Welcome to the new Kentucky Online                      | Gateway (KOG) sign-in page! Please login with your existing K                                                                                                    | DG account. If you run into any login issues,                                                                                                    | please refer to the new Help page. X                                                                                                    |
|---------------------------------------------------------|----------------------------------------------------------------------------------------------------|----------------------------------------------------------------------------------------------------|----------------------------------------------------------------------------------------------------|
|                                                         | KENTUCKY                                                                                                    |                                                                                                    |                                                                                                    |
| and a                                                   | Sign in with your Ker<br>Gateway (KOG                                                                                                    | itucky Online<br>Account                                                                                                    | and the second second s |
|                                                         | Email Address Enter email address here Cit060822.user02b@keup Next                                                                                                    | s.net                                                                                                    |                                                                                                    |
| 200                                                     | Create New Account<br>Resend Account Verification<br>English ✓                                                                                                    | Email                                                                                                    |                                                                                                    |
| 1 C C C C C C C C C C C C C C C C C C C                 | WARNIN                                                                                                    | ic                                                                                                    | and the second second s |
| This websit<br>through th<br>federal law<br>authorizati | e is the property of the Commonwealth of Kentucky. This is to notify y<br>is site. for its intended purpose. Unauthorized access or disclosure of p<br>by criminal prosecution, penalties, and fines as well as civil penalties,<br>on may also be criminally punishable and subject to fines and penalt | ou that you are only authorized to use this site. o<br>personal and confidential information may be pu<br>Unauthorized access to this website or access in<br>ies. The Commonwealth of Kentucky follows app | r any information accessed<br>nishable under state and<br>excess of your<br>licable federal and state                                                                                                    |

STEP 2: Click the Forgot password link.

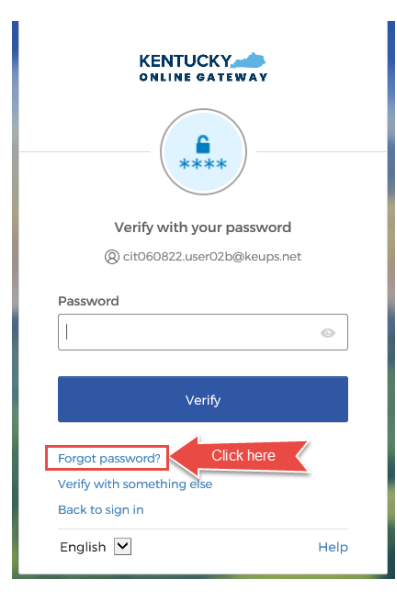

#### STEP 3: Click the Select button next to Phone.

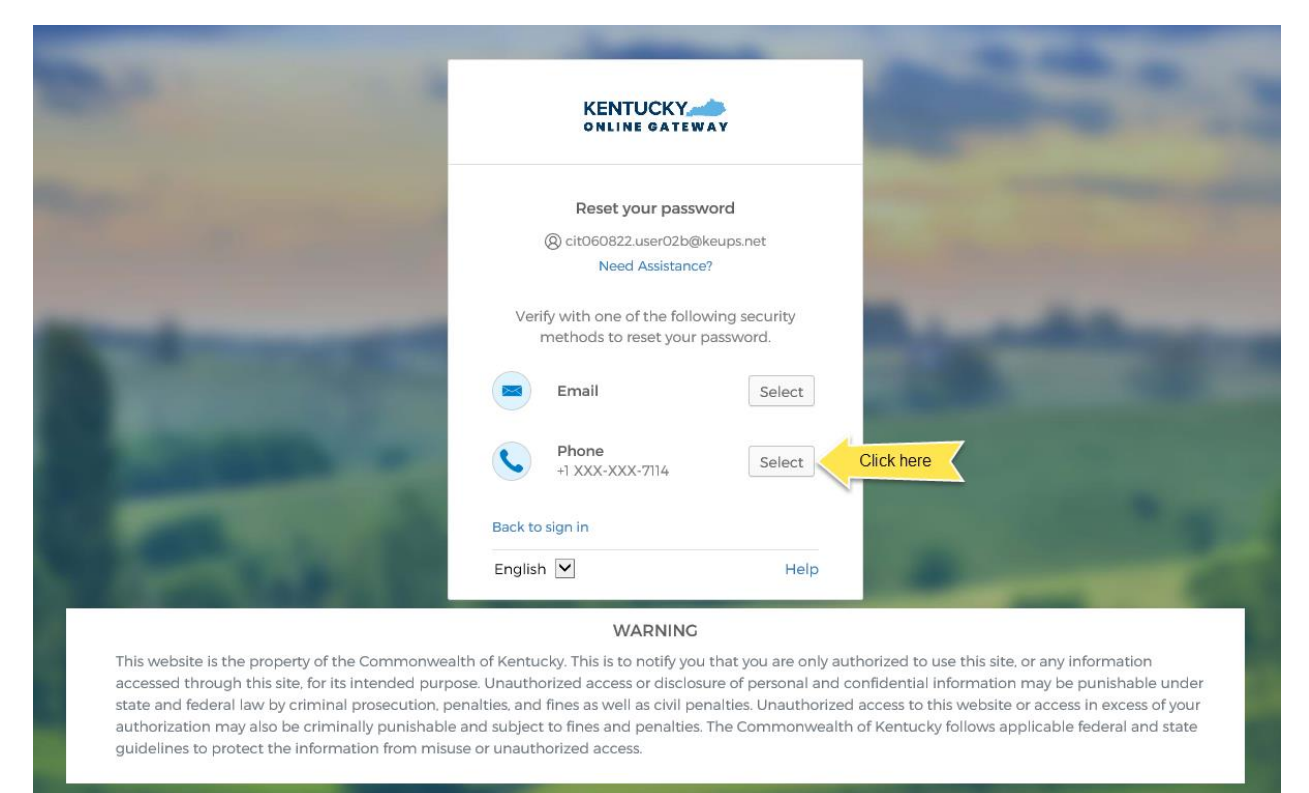

#### STEP 4: Click the Receive a voice call instead link.

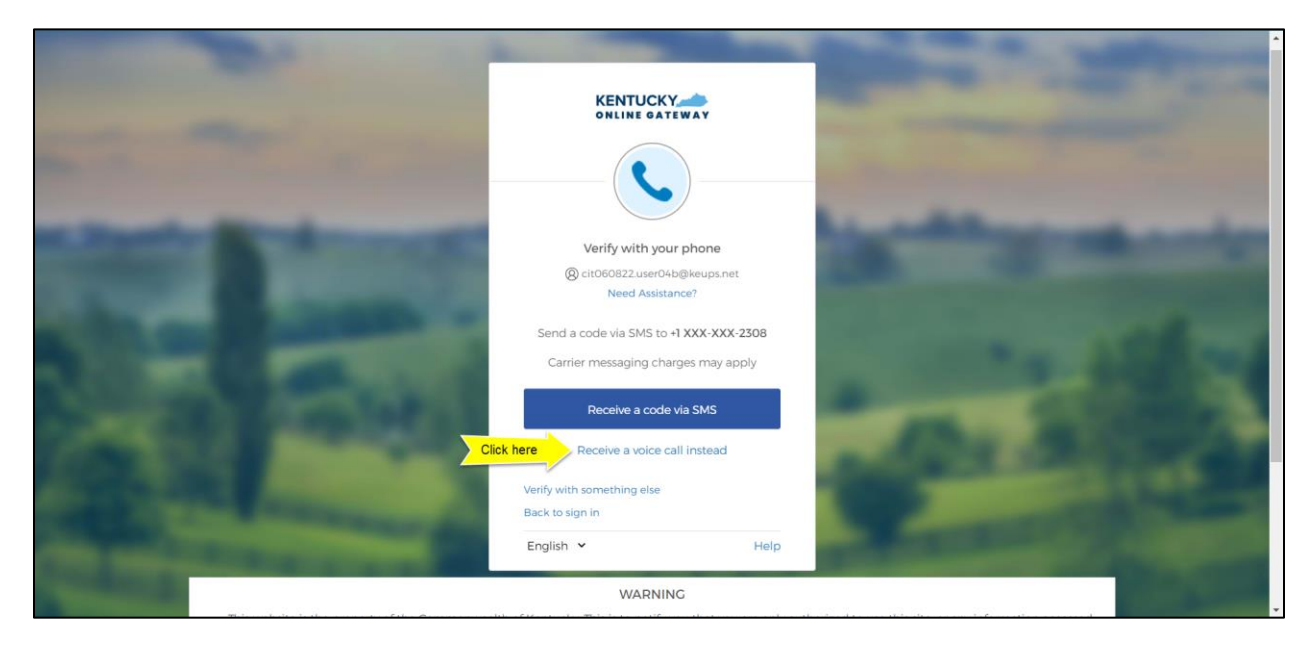

**STEP 5:** You will receive a phone call to your mobile device and the voice on the line will read off a 5-digit code. Return to KOG screen and enter the 5-digit code you received into the **Enter Code** field, and click the **Verify** button.

|                                                                                                    |                                                                                                 | and interest of the local division of the local division of the lo |
|----------------------------------------------------------------------------------------------------|-------------------------------------------------------------------------------------------------|----------------------------------------------------------------------------------------------------|
| and the second second s |                                                                                                 |                                                                                                    |
|                                                                                                    | <b>C</b>                                                                                        | to address of the local day                                                                                                    |
| COLUMN TWO IS NOT                                                                                                    | Verify with your phone<br>(a) cit060822.user04b@keups.net<br>Need Assistance?                   | Carl Carl Carl Carl                                                                                                    |
|                                                                                                    | Calling +1 XXX-XXX-2308. Enter the co<br>below to verify.<br>Carrier messaging charges may appl | ode<br>y                                                                                                    |
| Enter code here                                                                                                    | Enter Code<br>38778                                                                             | Alle Martin                                                                                                    |
| and the second designed and the second designed and th | Verify Click                                                                                    | here 2                                                                                                    |
| CO. NOT THE OWNER OF THE OWNER                                                                                                    | Verify with something else<br>Back to sign in                                                   | and the second second se                                                                                                    |
| the second second second second second second second second second second second second second second second s                                                                                                    | English 🖌                                                                                       | Help                                                                                                    |

**STEP 6:** If the code was entered correctly, you will be prompted to set a new password. Enter your new password (that meets the requirements shown on the screen) into the **New password** and **Re-enter password** fields and click the **Reset Password** button.

| -                                                                                                    | KENTUCKY                                                                                                    | States - Margaret                                                                                                    |
|----------------------------------------------------------------------------------------------------|----------------------------------------------------------------------------------------------------|----------------------------------------------------------------------------------------------------|
| and the second                                                                                                    | ****                                                                                                    |                                                                                                    |
| and the second second se | Reset your password                                                                                                    |                                                                                                    |
| or Street, Street, or other                                                                                                    | @ cit060822.user02b@keups.net                                                                                                    | A CONTRACTOR OF THE OWNER OF THE OWNER OWNER OWNER OWNER OWNER OWNER OWNER OWNER OWNER OWNER OWNER OWNER OWNER OWNER OWNER OWNER OWNER OWNER OWNER OWNER OWNER OWNER OWNER OWNER OWNER OWNER OWNER OWNER OWNER OWNER OWNER OWNER OWNER OWNER OWNER OWNER OWNER OWNE |
|                                                                                                    | Password requirements:<br>• At least 8 characters<br>• A lowercase letter<br>• An uppercase letter<br>• A number<br>• Does not include your first name<br>• Does not include your last name<br>• Your password cannot be any of your last<br>24 passwords<br>New password |                                                                                                    |
| Enter new password                                                                                                    | ····· ·                                                                                                    | And the second second se                                                                                                    |
| 2 Re-enter new password                                                                                                    | Re-enter password                                                                                                    | Constant Name                                                                                                    |
| COLUMN TWO IS NOT                                                                                                    | Reset Password Click here                                                                                                    | 3                                                                                                    |

**STEP 7:** If the new password meets the requirements, your new password will be set and if no other verification steps (MFA) are needed, you will be redirected to your application.